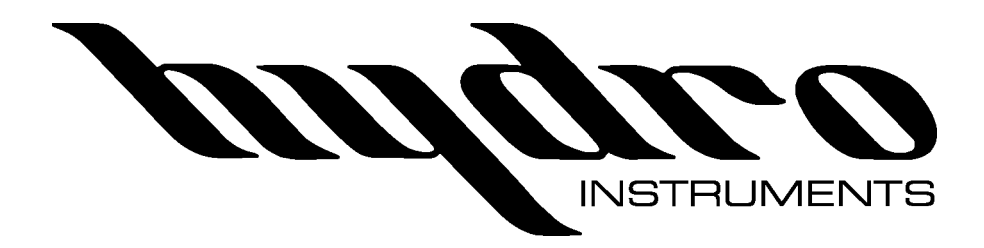

# Modbus Installation and Instruction Manual

The information contained in this manual was current at the time of printing. The most current versions of all Hydro Instruments' manuals can be found on our website: www.hydroinstruments.com

## **Table of Contents**

| I.   | Background2                                                                                                    |
|------|----------------------------------------------------------------------------------------------------|
| II.  | Definitions                                                                                                    |
| III. | Support Types & Address Data Format3                                                                           |
| IV.  | Programming Equipment Onto the Network                                                                         |
| V.   | Programming Masters7                                                                                           |
| VI.  | Troubleshooting                                                                                                |
|      | Table 1. Data Formats and Baud Rates Supported by Hydro Instruments3Table 2. Wiring connections for Modbus RTU |

#### Modbus Communication Set-up and Installation

#### I. Background

Modbus, developed in 1979, is a serial communications protocol to be used with programmable logic controllers (PLCs) to read or write digital messages sent over the network. It is perhaps one of the most widely used communication protocols as it is free to use, easy to program and maintain, and was developed specifically for industrial use. Using a master/slave network, it can transmit data in real time giving it an advantage over other networks. Modbus can support up to 247 devices and is used to define both the physical layer (electrical connections) and the application layer (way in which to communicate). All devices on the network must have the same physical configuration consisting of the data format and baud rate.

Before setting up/installing the Modbus communication network onto Hydro Instruments equipment, familiarize yourself with the information contained in this packet. If you have any questions please contact Hydro Instruments.

*Electrical Warning:* Programming these devices does include electrical shock risk. Take care to avoid electrical shocks and do not touch any part of the power line unless you are certain the power has been disconnected.

#### II. Definitions

*Physical Layer:* The physical layer is the actual hardware and electrical termination set-up used to connect the master and slaves together for Modbus communication. All Hydro Instruments equipment outlined in this document supports "Modbus RTU" on a 2-wire RS-485 network.

Baud Rate: The baud rate is the modulation of the signal between devices.

*Node:* The node is the programmed number given to the slave so that the master can communicate specifically with that unit when requested. Thus, each unit should have its own unique node number.

*Application Layer:* This is the layer closest to the end user. It interacts with the software application to display information in a human-recognizable format.

*Master:* The master is the main controller of the network (some programmers may be more familiar with the "server"). There can only be one master per network which is the only device that can read and write information to the other devices (or slaves). The master may be a computer or any type of SCADA system.

*Slave:* The slave, or "client", is any PLC connected to the master. Each slave will have a specific node which will be used by the master to communicate to that specific PLC.

*Function Code:* The function code tells the slave what type of information is being requested by the master. This information may either be to read or write bits, or to read or write registers. The function code is an integer from 1 to 127 and that number is interpreted by the slave as to what information is requested. Thus, the same function code may serve two different purposes on two different instruments.

*Data Address:* The data address in decimal format is an indexing integer uniquely identifying each variable stored by the selected device.

*Data Quantity:* The data quantity tells the slave how many bits or registers of data are going to the data address.

## III. Support Types (Physical/Electrical Standards)

#### **1.** *RS-485*

The RS-485 network is supported by Hydro Instruments equipment and is the most commonly used physical layer. It allows for connection to multiple slaves (up to 247), has excellent noise immunity, high speed (up to 35Mbps), and cables can be used up to 4,000 feet. The RS-485 version of Modbus is commonly referred to as Modbus RTU. Aside from the physical connections, the user must define the baud rate and the data format so that both the master and the slave have the same format. The data formats and baud rates that are supported can be seen in Table 1.

2. Address Data Format - The published Modbus addresses are decimal addresses and use the standard notation prefix for decimal (no prefix).

| Data Format | Baud Rates |
|-------------|------------|
| 8/N/1       | 2400       |
| 8/N/2       | 4800       |
| 8/E/1       | 9600       |
| 8/O/1       | 19200      |
|             | 38400      |
|             | 57600      |
|             | 115200     |
|             | 250000     |

#### Table 1. Data Formats and Baud Rates Supported by Hydro Instruments

Hydro Instruments uses a half-duplex (2 wire) interface type. Hydro Instruments also recommends that the slaves be "daisy chained" together so that only one connection to the master is required. Cat 5 cable is the recommended cable to use and the wiring should be installed according to Table 2.

| Table 2. | Wiring | connections for | Modbus RTU |
|----------|--------|-----------------|------------|
|----------|--------|-----------------|------------|

| CAT 5 Cable   | RS-485 Terminal | Equipment Terminal |
|---------------|-----------------|--------------------|
| Brown & white | V+              |                    |
| Blue &white   | A               | A                  |
| Blue          | В               | В                  |
| Brown         | V-(GND)         | GND                |

The RS-485 network requires a "termination resistor" installed at either end of the network when using very long cable runs (>300 feet) at high baud rates (> 19200). Contact Hydro Instruments for more information.

## **3.** *TCP/IP*

This network architectural model can be used to communicate through Ethernet or WiFi and has the advantage of being able to control Modbus devices over the internet. This version is referred to as Modbus TCP/IP. Hydro Instruments does not currently sell the devices for this communication and recommends using an intermediate hub which can connect to the RS-485 terminal. The user can then communicate to the hub using the configuration outlined in Section III.1, and then communicate to this hub over the internet. Contact your supplier for installation information.

### **IV.** Programming Equipment onto the Network:

#### 1. Programing Omni-Valves (OV-110 and OV-1000)

Programming Omni-valves (slaves) should be performed after the physical layer has been installed (Section III). Omni-valves purchased after October 2013 will be standard equipped to communicate with Modbus. If purchased before said date, contact Hydro Instruments.

- **I.** Determine the baud rate and data format of the master controller.
- **II.** From the main screen, press the "down" key until the password screen appears. Enter the password, "110" (OV-110) or "1000" (OV-1000) using the "plus" and "minus" keys.
- **III.** Once the correct password appears on the screen, continue to press the down key until the text "ADCAL" is blinking, then press the plus key.
- **IV.** Press the down key once so that "Yes" is blinking. Press and hold the "down" key for approximately 5-10 seconds.
- **V.** A new set of screens should appear. Go down two screens using the "down" key until the "Modbus" screen appears.
- **VI.** Use the "plus" key to select the baud rate.
- **VII.** Press the "down" key once. Then enter the node number using the "plus" key. Save this number to program the master controller and to ensure the same number is not given to two units.
- **VIII.** Press the "down" key once. Then enter the data format using the "plus" key.
  - **IX.** Cycle the power to save the information.

### 2. Programming Vaporizers (VPH-10000)

Programming Vaporizers should be performed after the physical layer has been installed (Section III). Refer to the steps below to configure the VPH-10000 vaporizer baud rate, node number and data format to communicate with the network.

- **I.** Determine the baud rate and data format of the master controller.
- **II.** From the main screen, press the "down" key until the password screen appears. Enter the password "100" using the "plus" and "minus" keys.
- **III.** Once the correct password is blinking continue to press the down key until the Modbus screen appears.
- **IV.** Using the "plus" and "minus" keys, enter the baud rate that matches the master/server.
- V. Press the "down" key so that the node number is blinking and enter the node number using the "plus" and "minus" keys. Save this number and make sure it does not match with any other equipment on the network.
- **VI.** Press the "down" key so that the data format is blinking. Enter the data format that matches the master/server.
- **VII.** Cycle the power to save the information.

### 3. Programming GA-180 Gas Leak Detectors

Programming the GA-180 Gas Detectors should be performed after the physical layer has been installed (Section III). Refer to steps below (and GA-180 O&M Manual Figure 8) to configure the GA-180 baud rate, node number, and data format to communicate with the network.

- I. Determine the baud rate and data format of the master controller.
- II. From the main screen, press the "down" key until the password screen appears. Enter the password "180" using the "plus" and "minus" keys.
- III. Once the correct password is blinking press the down arrow key. Then with "Sensor" blinking, press and hold the "minus" key until the Modbus setup screen appears.
- IV. Using the "plus" and "minus" keys, enter the baud rate that matches the master/server.
- V. Press the "down" key so that the node number is blinking and enter the node number using the "plus" and "minus" keys. Save this number and make sure it does not match with any other equipment on the network.
- VI. Press the "down" key so that the data format is blinking. Enter the data format that matches the master/server.
- VII. Cycle the power to save the information.

## 4. Programming CS-110 Automatic Changeover Controller

Programming the CS-110 Automatic Changeover controllers should be performed after the physical layer has been installed (Section III). Refer to steps below (and CS-110 O&M Manual) to configure the CS-110 baud rate, node number, and data format to communicate with the network.

- I. Determine the baud rate and data format of the master controller.
- II. From the main screen, press the "down" key until the password screen appears. Enter the password "110" using the "plus" and "minus" keys.
- III. Once the correct password is blinking press the down arrow key. Then continue to press the "down" key until the Modbus setup screen appears.
- IV. Using the "plus" and "minus" keys, enter the baud rate that matches the master/server.
- V. Press the "down" key so that the node number is blinking and enter the node number using the "plus" and "minus" keys. Save this number and make sure it does not match with any other equipment on the network.
- VI. Press the "down" key so that the data format is blinking. Enter the data format that matches the master/server.
- VII. Cycle the power to save the information.

## 5. Programming RAH-210, RPH-250, RPH-260, RAH-280, and WQM-100 Analyzers

Programming the Residual Analyzers should be performed after the physical layer has been installed (Section III). Refer to steps below (and O&M Manuals) to configure the residual analyzer baud rate, node number, and data format to communicate with the network.

- I. Determine the baud rate and data format of the master controller.
- II. From the main screen, press and hold the "down" key for at least 5 seconds until the first hidden screen appears. Use the "down" key to navigate to the 12<sup>th</sup> hidden screen which is the Modbus setup screen.
- III. Using the "plus" and "minus" keys, enter the baud rate that matches the master/server.
- IV. Press the "down" key so that the node number is blinking and enter the node number using the "plus" and "minus" keys. Save this number and make sure it does not match with any other equipment on the network.
- V. Press the "down" key so that the data format is blinking. Enter the data format that matches the master/server.
- VI. Cycle the power to save the information.

### 6. Programming TH-4000 Turbidimeter, GA-171 Gas Detector, HC-220 PID Controller

Programming the TH-4000 Turbidimeter, GA-171 Gas Detector, or HC-220 PID Controller should be performed after the physical layer has been installed (Section III). Refer to steps below to configure the baud rate, node number, and data format to communicate with the network.

- I. Determine the baud rate and data format of the master controller.
- II. From the main screen, press and hold the "down" key for at least 5 seconds until the Modbus setup screen appears.
- III. Using the "plus" and "minus" keys, enter the baud rate that matches the master/server.
- IV. Press the "down" key so that the node number is blinking and enter the node number using the "plus" and "minus" keys. Save this number and make sure it does not match with any other equipment on the network.
- V. Press the "down" key so that the data format is blinking. Enter the data format that matches the master/server.
- VI. Cycle the power to save the information.

### V. Programming Masters:

Be sure that the electrical terminations are complete and accurate. Also confirm that the baud rate and data format are the same on the master as they are on the slaves. Different software may have different ways of displaying and programming information on the device, however the function code and addresses for the specified equipment will be the same regardless of the software being used. Refer to the tables below for setting the equipment parameters on the master/server.

#### **Function Code Designations:**

| Function<br>Code | Function Name            | Description              | Request<br>Packet Size | Response<br>Packet Size |
|------------------|--------------------------|--------------------------|------------------------|-------------------------|
| 01               | read coils               | read 1 to 2000 bits      | 8                      | 5 or 6 + N/8            |
| 02               | read discrete inputs     | read 1 to 2000 bits      | 8                      | 5 or 6 + N/8            |
| 03               | read hold registers      | read 1 to 125 registers  | 8                      | 5 + 2N                  |
| 04               | read input registers     | read 1 to 125 registers  | 8                      | 5 + 2N                  |
| 05               | write a single coil      | write 1 bit              | 8                      | 8                       |
| 06               | write a single register  | write 1 register         | 8                      | 8                       |
| 15               | write multiple coils     | write 1 to 2000 bits     | 9 or 10 + N/8          | 8                       |
| 16               | write multiple registers | write 1 to 123 registers | 9 + 2N                 | 8                       |

#### Table 3. Description of Function Codes for Hydro Instruments Equipment

#### VARIABLE ADDRESSES AND REGISTER VALUES

\*Values are read only and cannot be edited by the user.

**\*\***The decimal positions can be read but should not be written over Modbus since they can only be changed on the display.

The variable type defines whether or not the data stored in the register is a real time value/number (float/floating point) or if the number will correspond to a feature or command (integer). In the case of integers, values have been developed so that the Omni-valve can change and display features like units, the control type, or control alarms and relays over the Modbus network. The following definitions for integer type values can be seen in table 5.

The Omni-valve integer type values correspond to Modbus registers. The Omni-valve float values correspond to two Modbus registers in which the float data is in the IEEE 754 format (32 bit). Using this format the first address reads/writes the most significant 16 bits, whereas the second address reads/writes the least significant 16 bits.

| Name                     | Туре    | Address | Register<br>Value | Feature              |
|--------------------------|---------|---------|-------------------|----------------------|
|                          |         |         | 0                 | Automatic            |
| Run Mode                 | Integer | 0       | 1                 | Manual               |
|                          |         |         | 2                 | Check Valve Position |
|                          |         |         | 0                 | Normal               |
|                          |         |         | 1                 | Flow Signal Loss     |
|                          |         |         | 2                 | Low Flow             |
| Alarm Status             | Intogor | 1       | 3                 | Res/ORP Loss         |
| Alarm Status             | Integer | 1       | 4                 | Low Residual         |
|                          |         |         | 5                 | High Residual        |
|                          |         |         | 6                 | Flow + Resl Loss     |
|                          |         |         | 7                 | Dose Signal Loss     |
|                          | Integer |         | 0                 | Flow Pacing          |
|                          |         |         | 1                 | Residual/ORP         |
| Control Method           |         | 2       | 2                 | Compound Loop        |
|                          |         |         | 3                 | Step Feed            |
|                          |         |         | 4                 | Dual Input Feed Fwd  |
|                          |         |         | 0                 | %                    |
|                          |         |         | 1                 | GPM                  |
|                          |         |         | 2                 | MGD                  |
| Process Variable 1 Units | Integer | 3       | 3                 | LPM                  |
|                          |         |         | 4                 | MLD                  |
|                          |         |         | 5                 | GPD                  |
|                          |         |         | 6                 | m³/hr                |
|                          |         |         | 0                 | ppm                  |
| Process Variable 2 Units | Integer | 4       | 1                 | mg/l                 |
|                          |         |         | 2                 | mV                   |

## Table 4. Modbus OV-110 and OV-1000 Omni-valveVariable Addresses, Register Values, and Features

|                        |         |       | 3          | рН                            |
|------------------------|---------|-------|------------|-------------------------------|
|                        |         |       | 4          | GPD                           |
|                        |         |       | 0          | %                             |
|                        |         |       | 1          | PPD                           |
|                        |         |       | 2          | a/hr                          |
|                        |         |       | 3          | kg/hr                         |
| Process Output 1 Units | Integer | 5     | 4          | GPH                           |
| •                      | 5       |       | 5          | GPM                           |
|                        |         |       | 6          | GPD                           |
|                        |         |       | 7          | LPM                           |
|                        |         |       | 8          | LPH                           |
| *PV1                   | Float   | 6/7   |            |                               |
| PV1 Dosage             | Float   | 8/9   |            |                               |
| PV1 Span               | Float   | 10/11 |            |                               |
| PV1 Low Set            | Float   | 12/13 |            |                               |
| *PV2                   | Float   | 14/15 |            |                               |
| PV2 Set Point          | Float   | 16/17 |            |                               |
| PV2 Span               | Float   | 18/19 |            |                               |
| PV2 Integral           | Float   | 20/21 |            |                               |
| PV2 Low Set            | Float   | 22/23 |            |                               |
| PV2 High set           | Float   | 24/25 |            |                               |
| *PO1                   | Float   | 26/27 |            |                               |
| PO1 Span               | Float   | 28/29 |            |                               |
| PO1 Manual             | Float   | 30/31 |            |                               |
| *PV3                   | Float   | 32/33 |            |                               |
| PV3 Set Point          | Float   | 34/35 |            |                               |
| PV3 Span               | Float   | 36/37 |            |                               |
| PV3 Integral           | Float   | 38/39 |            |                               |
| PV1 Enable             | Integer | 51    | 0 = Mc     | odbus, 1 = 4-20mA input       |
| PV2 Enable             | Integer | 52    | 0 = Mo     | odbus, 1 = 4-20mA input       |
| PV3 Enable             | Integer | 53    | 0 = Mc     | odbus, 1 = 4-20mA input       |
| PV2 Lag Time Mode      | Integer | 54    | 0 = fixed, | 1 = single point, 2 = 2 point |
| PV2 F1                 | Integer | 55    |            |                               |
| PV2 T1                 | Integer | 56    |            | Time in Seconds               |
| PV2 F2                 | Integer | 57    |            |                               |
| PV2 T2                 | Integer | 58    |            | Time in Seconds               |
| PV3 Lag Time Mode      | Integer | 59    | 0 = fixed, | 1 = single point, 2 = 2 point |
| PV3 F1                 | Integer | 60    |            |                               |
| PV3 T1                 | Integer | 61    |            | Time in Seconds               |
| PV3 F2                 | Integer | 62    |            |                               |
| PV3 T2                 | Integer | 63    |            | Time in Seconds               |
| PO1 GFM                | Integer | 64    |            | In PO1 Units                  |
| PO1 GFM Span           | Integer | 65    |            | In PO1 Units                  |
| PO1 GFM Error          | Integer | 66    |            | 10% to 100%                   |

\*Values are read only and cannot be edited by the user. However, PV1, PV2, and PV3 can each be selected to either be read at the analog input channels or set over Modbus.

## Table 5. Modbus VPH-10000 VaporizerVariable Addresses, Register Values, and Features

| Name                             | Туре    | Address | Register<br>Value | Feature                 |
|----------------------------------|---------|---------|-------------------|-------------------------|
| *Gas Temperature                 | Integer | 1       |                   |                         |
| *Gas Pressure                    | Integer | 2       |                   |                         |
| Gas Pressure Span                | Integer | 3       |                   |                         |
| High Pressure Alarm Level        | Integer | 4       |                   |                         |
| *Superheat Temperature           | Integer | 5       |                   |                         |
| Superheat Alarm Set Point        | Integer | 6       |                   |                         |
| *Control Water Temperature       | Integer | 7       |                   |                         |
| Water Temperature Set Point      | Integer | 8       |                   |                         |
| High Temperature Alarm Set Point | Integer | 9       |                   |                         |
| Low Temperature Alarm Set Point  | Integer | 10      |                   |                         |
| *Aux Water Temperature           | Integer | 11      |                   |                         |
|                                  |         |         | 0                 | Normal                  |
| *Water Level                     | Intogor | 12      | 1                 | High                    |
|                                  | Integer | 12      | 2                 | Low                     |
|                                  |         |         | 3                 | Low Low                 |
| *Heater Power Output (kW)        | Integer | 13      | -                 |                         |
| *Heater Power Output (%)         | Integer | 14      | -                 |                         |
| *Heater Element Temperature      | Integer | 15      |                   |                         |
| Temperature Units                | Integer | 16      | 0                 | Celsius                 |
|                                  | Integer | 10      | 1                 | Fahrenheit              |
| Pressure   Inits                 | Integer | 17      | 0                 | PSI                     |
|                                  | Integer | 17      | 1                 | Bar                     |
|                                  |         |         | 0                 | Normal                  |
|                                  |         |         | 2                 | Low Water Temperature   |
|                                  |         |         | 3                 | High Water Temperature  |
|                                  |         |         | 4                 | Heater Over Temperature |
|                                  |         |         | 5                 | Superheat Alarm         |
| *Alarm Status                    | Integer | 18      | 6                 | High Water Alarm        |
|                                  |         |         | 7                 | Low Water Alarm         |
|                                  |         |         | 8                 | PRV Burst Disc          |
|                                  |         |         | 0                 | EXP Burst Disc High     |
|                                  |         |         | 3                 | Pressure                |
|                                  |         |         | 10                | High Pressure           |

\*Values are read only and cannot be edited by the user.

Table 6. Modbus GA-180 Gas DetectorVariable Addresses, Register Values, and Features

| Name                      | Туре                                 | Address             | Description                                                                                                    |                                                                             |  |  |  |
|---------------------------|--------------------------------------|---------------------|----------------------------------------------------------------------------------------------------|-----------------------------------------------------------------------------|--|--|--|
| *SensorLive(1 through 16) | Array of<br>Integers                 | 1 through<br>16     | Array holds all 16<br>live sensor values<br>(ppm or %)                                                                                                    | For example<br>75 = 7.5ppm                                                  |  |  |  |
| SensorType(1 through 16)  | Array of<br>Integer<br>Bit<br>Fields | 17<br>through<br>32 | Array holds the sensor co<br>sensors. Each integer val<br>following fields:<br>b23-b16 = Filter Time<br>b15-b8 = Alarm Delay Tin<br>b6 = Engineering Units (f<br>b5 = Latch Enable<br>b4 = Fail Safe Enable<br>b3-b0 = Gas Type | onfiguration for all 16<br>ue is a bit field, with the<br>me<br>D=ppm, 1=%) |  |  |  |

b23 b22

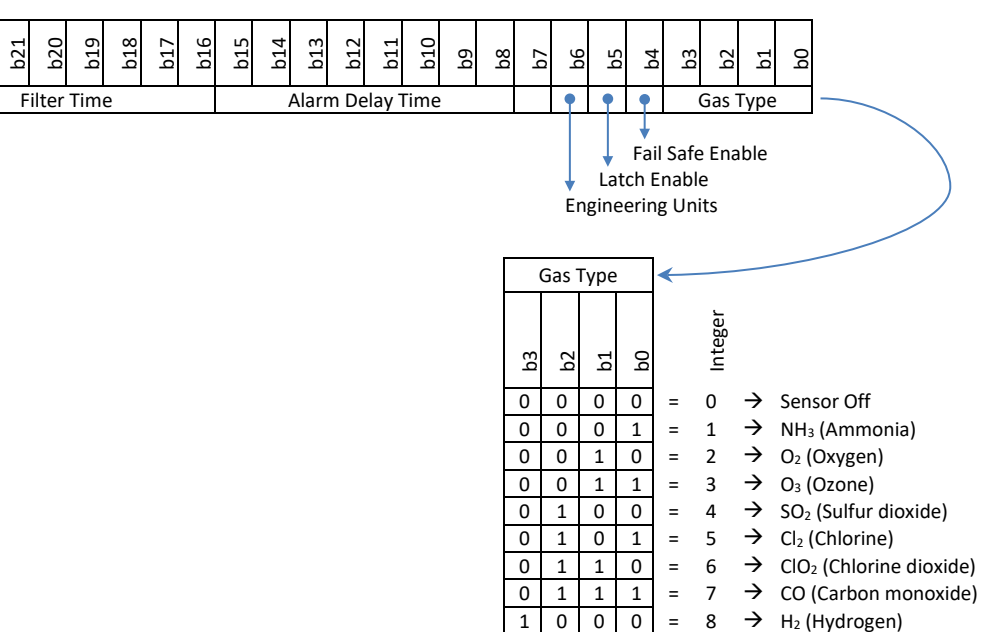

1 0 0 1 = 9  $\rightarrow$  H<sub>2</sub>S (Hydrogen sulfide)

| SensorSpan(1 through 16)      | Array of<br>Integers | 33<br>through<br>48 | Array holds a<br>sensor span v    | ll 16<br>alues                         | Fc<br>100  | or example<br>) = 10.0ppm |
|-------------------------------|----------------------|---------------------|-----------------------------------|----------------------------------------|------------|---------------------------|
|                               |                      |                     |                                   | Intege                                 | r Value    | Status                    |
|                               |                      | 40                  | Arrov bolds all                   | (                                      | )          | Off                       |
| *ConcorStatuc(1 through 16)   | Array of             | 49<br>through<br>64 | Array noius air                   |                                        | L          | Normal                    |
| "Sensor Status (1 through 10) | Integers             |                     | 64 status values                  | -                                      | 2          | Danger                    |
|                               |                      |                     |                                   |                                        | 3          | Alarm                     |
|                               |                      |                     |                                   | 4                                      | 1          | Error                     |
| LowAlarm(1 through 16)        | Array of<br>Integers | 65<br>through<br>80 | Array holds a<br>sensor low alarm | ray holds all 16<br>r low alarm values |            | or example<br>) = 1.0ppm  |
| HighAlarm(1 through 16)       | Array of             | 81                  | Array holds a                     | ll 16                                  | or example |                           |

|              | Integers             | through<br>96   | sensor high a<br>values                                                                                                    | larm           | 20 = 2.0ppm |                        |  |
|--------------|----------------------|-----------------|----------------------------------------------------------------------------------------------------|----------------|-------------|------------------------|--|
| *Temperature | Integer              | 97              | Live temperatur<br>thermocour<br>(C or F)                                                                                                    | re from<br>ple | Fo          | or example<br>75 = 75F |  |
|              | Integer              |                 | Tomporaturo                                                                                                    | Intege         | r Value     | <i>Status</i>          |  |
| *TempStatus  |                      | 98              | status                                                                                                    | 1              | L           | High Temp              |  |
|              |                      |                 |                                                                                                    | 2              | 2           | Error                  |  |
| TempSetup    | Integer<br>Bit Field | 99, 100,<br>101 | A bit field which holds the temperature<br>configuration:<br>b16 = Temp Units (0=C, 1=F)<br>b15-b8 = Alarm Delay Time<br>b7-b0 = High Alarm Temp (C or F) |                |             |                        |  |

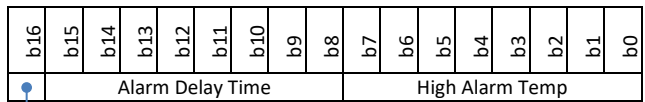

| b16              | b15 | b14 | b13 | b12 | b11 | b10             | 6q | b8 | b7 | 9q | b5 | b4 | ٤q | 2q | b1 | 0q |
|------------------|-----|-----|-----|-----|-----|-----------------|----|----|----|----|----|----|----|----|----|----|
| Alarm Delay Time |     |     |     |     |     | High Alarm Temp |    |    |    |    |    |    |    |    |    |    |

↓ Temp Units

| RemoteAck     | Integer                | 102 | Remote<br>acknowledg | ge     | Set to 1 to remote acknowledge alarm |                    |
|---------------|------------------------|-----|----------------------|--------|--------------------------------------|--------------------|
| *Anyl owAlarm | Integer                | 103 | Indicates any        | Intege | r Value                              | Status<br>No Alarm |
|               | AnyLowAlam Integer 103 |     |                      | 1      |                                      | Any Alarm          |
|               |                        | 104 | Indicates any        | Intege | r Value                              | Status             |
| *AnyHighAlarm | Integer                |     | sensor high          | (      | )                                    | No Alarm           |
|               |                        |     | alarm                | 1      |                                      | Any Alarm          |
|               |                        |     | Indicates any        | Intege | r Value                              | Status             |
| *AnyFailAlarm | Integer                | 105 | sensor fail          | 0      |                                      | No Alarm           |
|               |                        |     | alarm                | 1      |                                      | Any Alarm          |

\*Values are read only and cannot be edited by the user.

#### Table 7. Modbus CS-110 Automatic Changeover Controller Variable Addresses, Register Values, and Features

| Name        | Туре    | Address | Description                       |           |  |  |  |  |
|-------------|---------|---------|-----------------------------------|-----------|--|--|--|--|
|             |         |         | Integer Value                     | State     |  |  |  |  |
| *\/16+>+o   | Integer | 1       | 0                                 | Off       |  |  |  |  |
| visiale     | Integer | T       | 1                                 | On        |  |  |  |  |
|             |         |         | 2                                 | Empty     |  |  |  |  |
| V1RunMins   | Integer | 2       | Run time in minutes               |           |  |  |  |  |
| *V1Scale    | Float   | 3,4     | Scale reading (e.g., 868 kg)      |           |  |  |  |  |
| V1ScaleSpan | Float   | 5,6     | Scale span value (e.g., 1,000 kg) |           |  |  |  |  |
|             |         |         | Integer Value                     | State     |  |  |  |  |
| *\/26+>+o   | Intogor | 11      | 0                                 | Off       |  |  |  |  |
| vzstate     | Integer | 11      | 1                                 | On        |  |  |  |  |
|             |         |         | 2                                 | Empty     |  |  |  |  |
| V2RunMins   | Integer | 12      | Run time i                        | n minutes |  |  |  |  |
| *V2Scale    | Float   | 13,14   | Scale reading (e.g., 868 kg)      |           |  |  |  |  |

| V2ScaleSpan            | Float       | 15,16 | Scale span value (e.g., 1,000 kg) |                    |                      |  |  |  |
|------------------------|-------------|-------|-----------------------------------|--------------------|----------------------|--|--|--|
|                        |             |       | Int                               | eger Value         | Setting              |  |  |  |
| ScaleUnits             | Testa e a u | 20    |                                   | 0                  | Off                  |  |  |  |
| (Enable / Scale Units) | Integer     | 20    |                                   | 1                  | Kg (kilograms)       |  |  |  |
|                        |             |       |                                   | 2                  | Pd (pounds)          |  |  |  |
| OnDelayTime            | Integer     | 21    |                                   | Valve turn on dela | y time in seconds    |  |  |  |
| BomotoAck              | Integor     | 22    | Bomot                             | o ocknowlodgo      | Set to 1 to remote   |  |  |  |
| RemoteAck              | Integer     | 22    | Keniou                            |                    | acknowledge alarm    |  |  |  |
|                        |             |       | Remote                            | Integer Value      | Behavior             |  |  |  |
| ***DomotoCtrl          | Integor     | 22    | control                           | 0                  | Turn OFF both valves |  |  |  |
| RemoteCtri             | Integer     | 23    | for                               | 1                  | Turn ON valve 1      |  |  |  |
|                        |             |       | valves                            | 2                  | Turn ON valve 2      |  |  |  |

**\*\*\***Value is not persistent, and the command is ignored when tanks are empty.

## Table 8. Modbus RAH-210 and RPH-250 Residual AnalyzersVariable Addresses, Register Values, and Features

| Name         | Туре    | Address | Description         |                   |              |                                                         |               |                                              |  |
|--------------|---------|---------|---------------------|-------------------|--------------|---------------------------------------------------------|---------------|----------------------------------------------|--|
| *Temp        | Integer | 1       | Temperature<br>(C o | live disp<br>r F) | layed        | Fo                                                      |               | r example<br>74 = 74F                        |  |
| TempManual   | Integer | 2       | Temp r<br>(Kelvin   | nanual<br>x 10)   |              | For example<br>2555 = 255.5K, dis<br>still shows C or 1 |               | r example<br>255.5K, display<br>shows C or F |  |
|              |         |         |                     |                   | Intege       | r Value                                                 | е             | Setting                                      |  |
| TempMode     | Integer | 3       | Temp mod            | e                 | (            | )                                                       |               | Auto                                         |  |
|              |         |         |                     |                   | 1            |                                                         |               | Manual                                       |  |
|              |         |         |                     | _                 | Intege       | r Value                                                 | е             | Setting                                      |  |
| TempUnits    | Integer | 4       | Temp unit           | s                 | 0            |                                                         |               | C (Celsius)                                  |  |
|              |         |         |                     |                   | -            | 1                                                       |               | F (Fahrenheit)                               |  |
| *Ph          | Integer | 10      | pH live calib       | rated va          | alue         |                                                         | Fo            | r example                                    |  |
|              | incegei | 10      | (pH x 100)          |                   |              | 4                                                       | 425           | 5 = 4.25 pH                                  |  |
|              |         |         |                     | I                 |              | r Value                                                 | е             | Setting                                      |  |
|              |         | 11      | pH mode             |                   | (            | )                                                       |               | Auto                                         |  |
| PhMode       | Integer |         |                     |                   | 1            |                                                         |               | Manual                                       |  |
|              |         |         |                     |                   | 2            |                                                         |               | Monitor                                      |  |
|              |         | 12      |                     |                   | <u></u>      | 3                                                       |               | None                                         |  |
| PhFilterTime | Integer | 12      | pH                  | average           | e filter tir | ne in s                                                 | ie in seconds |                                              |  |
| PhManual     | Integer | 13      | pH manu             |                   | 5            |                                                         | 10            | r example                                    |  |
|              |         |         | (pH x               | 100)              |              | 4                                                       | 425           | <u>e = 4.25 pH</u>                           |  |
| PhLow        | Integer | 14      | pH low ala          | arm vait          | le           |                                                         | ר0<br>⊿רג     | r example                                    |  |
|              |         |         | (µ⊓ x<br>n⊎ high al | <u>100)</u>       |              | •                                                       | 423<br>Eo     | <u> </u>                                     |  |
| PhHigh       | Integer | 15      | pH nigh alarm value |                   |              | 4                                                       | 425           | = 4.25  nH                                   |  |
|              |         |         | (pri x              | Hexad             | lecimal V    | 'alue                                                   | Fle           | oat Scale Factor                             |  |
|              | Flow    |         | Flow                | 110/100           | 0x50         | urue                                                    |               | x 1                                          |  |
| **FlowDP     | Hex     | 20      | decimal             |                   | 0x31         |                                                         |               | x 10                                         |  |
|              |         |         |                     |                   | 0x22         |                                                         |               | x 100                                        |  |
|              |         |         |                     |                   | 0x13         |                                                         |               | x 1000                                       |  |

| Flow                | Integer    | 21       |                                  |               | Flow live        |                      |                             |
|---------------------|------------|----------|----------------------------------|---------------|------------------|----------------------|-----------------------------|
| FlowSpan            | Integer    | 22       |                                  |               | Flow span        |                      |                             |
| FlowThreshold       | Integer    | 23       |                                  | Flow thr      | eshold for PC    | )1Flo                | w                           |
| FlowMinCLC          | Integer    | 24       | Flov                             | v min to      | stop Resl in     | CLC                  | mode                        |
| FlowStop            | Integer    | 25       | Percent of Flo<br>which          | wSpan<br>stop | below            | F<br>10 =            | or example<br>= 10% of span |
| FlowLow             | Integer    | 26       | F                                | low low       | alarm value      | (0=0                 | Off)                        |
|                     |            |          | Intege                           | r Value       |                  |                      | Setting                     |
|                     |            |          |                                  | 0             |                  |                      | %                           |
|                     |            |          |                                  | 1             |                  |                      | GPM                         |
| Floud Inite         | Tutonov    | 77       |                                  | 2             |                  |                      | MGD                         |
| FlowUnits           | Integer    | 27       | 3                                |               |                  |                      | LPM                         |
|                     |            |          | 4                                | 4             |                  |                      | MLD                         |
|                     |            |          |                                  | 5             |                  |                      | GPD                         |
|                     |            |          |                                  |               |                  | m <sup>3</sup> /hour |                             |
| FlowDosade          | Integer    | 28       | Flow dos                         | age valı      | le               | F                    | or example                  |
| Tiowbosage          | Integer    | 20       | (% x                             | 100)          |                  | 12                   | 25 = 1.25%                  |
| FlowFilterTime      | Integer    | 29       | Flov                             | v averag      | je filter time i | n se                 | econds                      |
|                     |            |          |                                  | Hexad         | decimal Value    | ŀ                    | Float Scale Factor          |
|                     |            |          | Turb1                            |               | 0x50             |                      | x 1                         |
| **Turb1DP           | Hex        | 30       | decimal                          |               | 0x31             |                      | x 10                        |
|                     |            |          | position                         |               | 0x22             |                      | x 100                       |
| ¥ <b>T</b>          | Tutonov    | 21       |                                  | <b>T</b>      | 0x13             |                      | x 1000                      |
| ^1urb1              | Integer    | 31       |                                  | Turb          | 1 live (turbid   | ty)<br>(             | Catting                     |
| Turk 1 Mada         | Intogor    | 22       | Turk 1 maa                       | 4~            | Integer va       | ue                   | Setting                     |
| TUIDIMOUE           | Integer    | 32       |                                  |               | 0                |                      | OII                         |
| Turb1Spap           | Intogor    | 22       | Turb1 or                         |               |                  |                      | UII                         |
| Turb1Span           | Integer    | 34       |                                  | Turh1         | high alarm v     | مارام                | 3                           |
| Tubingn             | Integer    | J_       |                                  | Hexa          | decimal Value    |                      | Float Scale Factor          |
|                     |            |          | Turh2                            | 0x50          |                  | - '                  | x 1                         |
| **Turb2DP           | Hex        | 40       | decimal                          |               | 0x31             |                      | x 10                        |
| TUIDEDI             | i iex      | 10       | position                         |               | 0x22             |                      | x 100                       |
|                     |            |          |                                  |               | 0x13             |                      | x 1000                      |
| *Turb2              | Integer    | 41       |                                  | Turb          | 2 live (turbid   | ty)                  |                             |
|                     |            |          |                                  |               | Integer Va       | lue                  | Setting                     |
| Turb2Mode           | Integer    | 42       | Turb2 mod                        | de            | 0                |                      | Off                         |
|                     |            |          |                                  |               | 1                |                      | On                          |
| Turb2Span           | Integer    | 43       |                                  |               | Turb2 span       |                      |                             |
| Turb2High           | Integer    | 44       |                                  | Turb2         | high alarm v     | alue                 | 9                           |
|                     |            |          |                                  | Нехас         | decimal Value    | ŀ                    | Float Scale Factor          |
|                     |            |          | Residual                         |               | 0x50             |                      | x 1                         |
| **ResIDP            | Hex        | 50       | decimal                          |               | 0x31             |                      | x 10                        |
|                     |            |          | position                         |               | 0x22             |                      | x 100                       |
|                     | <b>.</b> . |          |                                  |               | 0x13             | _                    | x 1000                      |
|                     | Integer    | 51       | K R                              |               |                  |                      | alue                        |
| ResiSetPoint        | Integer    | 52       | K                                |               | set point for    |                      |                             |
| ResiLOW             | Integer    | 53<br>F4 | Residual low alarm value (0=Off) |               |                  |                      |                             |
| Resinign<br>Rocknon | Integer    | 54       |                                  | Residua       |                  | valu                 | le                          |
| ResiDidi            | Integer    | 55       | Residual cor                     | r<br>Neor     | Integer 1/2      | lue                  | Satting                     |
| ICSII IUUC          | Integer    | 50       |                                  | 1301          | Incyci Va        | uc                   | Juliy                       |

|                |      |      |         |   |       | mode         |               | 0            |        |                 | mV cell         |
|----------------|------|------|---------|---|-------|--------------|---------------|--------------|--------|-----------------|-----------------|
|                |      |      |         |   |       |              |               | 1            |        | 2               | 4/20mA sensor   |
|                |      |      |         |   |       |              |               | Integer      | Value  | 9               | Setting         |
| ReslUnits      | Inte | aer  | 5       | 7 | I     | Residual un  | its           | 0            |        |                 | PPM             |
|                |      | 5-   |         |   |       |              |               | 1            |        |                 | MG/L            |
|                |      |      | _       | - |       | Residual int | egral v       | alue         |        | For             | example         |
| ReslIntegral   | Inte | eger | 5       | 8 | -     | (%)          | 22            |              | 225    | = 22.5%         |                 |
| ReslFilterTime | Inte | ger  | 5       | 9 |       | Residu       | ual aver      | age filter t | ime i  | n seo           | conds           |
|                |      |      |         |   | Hexad |              | decimal Value |              | Floa   | at Scale Factor |                 |
|                |      |      |         |   |       | PO1          |               | 0x50         |        |                 | x 1             |
| **PO1DP        | He   | ex   | 6       | 0 | d     | lecimal      |               | 0x31         |        |                 | x 10            |
|                |      |      |         |   | р     | osition      |               | 0x22         |        |                 | x 100           |
|                |      |      |         |   |       |              |               | 0x13         |        |                 | x 1000          |
| PO1            |      | Inte | eger    | 6 | 1     |              | PO1           | final calib  | rated  | l valu          | ue              |
| PO1Manual      |      | Inte | eger    | 6 | 2     |              |               | PO1 ma       | anual  |                 |                 |
| PO1Span        |      | Int  | eger    | 6 | 3     |              |               | PO1 s        | ban    |                 |                 |
|                |      |      |         |   |       |              |               | Integer      | Value  | e               | Setting         |
|                |      |      |         |   |       |              |               | 0            |        |                 | %               |
|                |      |      |         |   |       |              |               | 1            |        |                 | PPD             |
| DO 1 Unito     |      | Test |         | c | 4     | DO1          | nita          | 2            |        |                 | GR/H            |
| POTOINIS       |      | 1110 | eger    | 0 | +     | POIU         | nits          | 3            |        |                 | KG/H            |
|                |      |      |         |   |       |              |               | 4            |        |                 | GPH             |
|                |      |      |         |   |       |              |               | 5            |        |                 | GPM             |
|                |      |      |         |   |       |              |               | 6            |        |                 | GPD             |
|                |      |      |         |   |       |              |               | Integer      | Value  | e,              | Setting         |
| PO1GasType In  |      | Int  | eger    | 6 | 5     | PO1 gas      | type          | 1            |        |                 | Cl <sub>2</sub> |
|                |      |      |         |   |       |              |               | -1           |        |                 | SO <sub>2</sub> |
|                |      |      |         |   |       |              |               | Flag Bit     |        | Alar            | rm Condition    |
|                |      |      |         |   |       |              |               | b0           |        | High            | n Turbidity 1   |
|                |      |      |         |   |       |              |               |              |        | High            | n Turbidity 2   |
|                |      |      |         |   |       |              |               | b2           | T      | urbid           | 1 1 Signal Loss |
|                |      |      |         |   |       |              |               | b3           | Т      | urbid           | d 2 Signal Loss |
|                |      |      |         |   |       |              |               | b4           |        | L               | Low Flow        |
|                |      |      |         |   |       | Alarm c      | tatuc         | b5           |        | Flow            | v Signal Loss   |
| AlarmStatus    |      | Int  | eger    | 7 | 0     | flag h       | ite           | b6           |        | Dat             | ta Log Error    |
|                |      |      |         |   |       | nag L        | 11.5          | b7           | 1      | Therr           | mistor Failure  |
|                |      |      |         |   |       |              |               | b8           |        | Hig             | gh Residual     |
|                |      |      |         |   |       |              |               | b9           |        | Lov             | w Residual      |
|                |      |      |         |   |       |              |               | b10          | Re     | es/Ol           | RP Signal Loss  |
|                |      |      |         |   |       |              |               | b11          |        |                 | High pH         |
|                |      |      |         |   |       |              |               | b12          |        |                 | Low pH          |
|                |      |      |         |   |       |              |               | b13          | I/     | O No            | ode COM Error   |
|                |      |      |         |   |       | Alarm r      | node          | Integer      | Value  | 9               | Setting         |
| AlarmMode      |      | Int  | eger    | 7 | 1     | settii       | าต            | 0            |        |                 | No Latch        |
|                |      |      |         |   |       | 5000         | .я            | 1            |        |                 | Latch           |
| AlarmTime      |      | Int  | eger    | 7 | 2     |              | Alarn         | n delay tim  | e in s | secol           | nds             |
|                |      |      |         |   |       |              | Inte          | eger Value   |        |                 | Setting         |
|                |      |      |         |   |       | Relay        |               | 0            |        | Resl            | I High Alarm    |
| Relay1Mode     |      | Int  | Integer | 8 | 0     | mode         |               | 1            |        | Res             | I Low Alarm     |
|                |      |      |         |   |       | setting      |               | 2            | T      | urbid           | 1 1 High Alarm  |
|                |      |      |         |   |       |              |               | 3            | T      | urbid           | 1 2 High Alarm  |

|             |         |     |            | 4                 | pН        | High/Low Alarm    |  |  |
|-------------|---------|-----|------------|-------------------|-----------|-------------------|--|--|
|             |         |     |            | 5                 |           | Any Alarm         |  |  |
|             |         |     |            | Integer Value     |           | Setting           |  |  |
|             |         |     |            | 0                 | Re        | esl High Alarm    |  |  |
|             |         |     | Relav      | 1                 | R         | esl Low Alarm     |  |  |
| Relav2Mode  | Integer | 81  | mode       | 2                 | Turt      | oid 1 High Alarm  |  |  |
|             |         | -   | setting    | 3                 | Turt      | pid 2 High Alarm  |  |  |
|             |         |     | 5          | 4                 | рН        | pH High/Low Alarm |  |  |
|             |         |     |            | 5                 | P         | Any Alarm         |  |  |
|             | 1       |     |            | Integer Value     |           | Settina           |  |  |
|             |         |     |            | 0                 | Re        | esl High Alarm    |  |  |
|             |         |     | Relay      | 1                 | R         | esl Low Alarm     |  |  |
| Relav3Mode  | Integer | 82  | mode       | 2                 | Tur       | pid 1 High Alarm  |  |  |
|             |         | -   | setting    | 3                 | Tur       | pid 2 High Alarm  |  |  |
|             |         |     | 5          | 4                 | pH        | High/Low Alarm    |  |  |
|             |         |     |            | 5                 | F         | Any Alarm         |  |  |
|             |         |     |            | Integer Value     |           | Settina           |  |  |
|             |         |     |            | 0                 | Re        | esl High Alarm    |  |  |
|             |         |     | Relay      | 1                 | R         | esl Low Alarm     |  |  |
| Relav4Mode  | Integer | 83  | mode       | 2                 | Turł      | oid 1 High Alarm  |  |  |
|             |         |     | setting    | 3                 | Tur       | pid 2 High Alarm  |  |  |
|             |         |     | 5          | 4                 | bH        | High/Low Alarm    |  |  |
|             |         |     |            | 5                 | F         | Any Alarm         |  |  |
| Relay1      | Integer | 84  |            | Relay 1 st        |           | /                 |  |  |
| Relay2      | Integer | 85  |            | Relay 2           | state     |                   |  |  |
| Relay3      | Integer | 86  |            | Relay 3           | state     |                   |  |  |
| Relay4      | Integer | 87  | Relav 4 st |                   | state     |                   |  |  |
| DataLogEnb  | Integer | 90  |            | Data log          | enable    |                   |  |  |
| DataLogTime | Integer | 91  | Da         | ata log time inte | rval in s | seconds           |  |  |
|             |         |     |            | Integer           | Value     | Setting           |  |  |
|             |         |     |            | 0                 |           | Resl              |  |  |
|             |         |     | A01 ma     | 1                 |           | Temp              |  |  |
| AO1Mode     | Integer | 100 | AUI mo     | <sup>2</sup> 2    |           | pН                |  |  |
|             | _       |     | setting    | 3                 |           | Turb 1            |  |  |
|             |         |     |            | 4                 |           | Turb 2            |  |  |
|             |         |     |            | 5                 |           | PO1               |  |  |
|             |         |     |            | Integer           | Value     | Setting           |  |  |
|             |         |     |            | 0                 |           | Resl              |  |  |
|             |         |     | 402 mo     | 1                 |           | Temp              |  |  |
| AO2Mode     | Integer | 101 | AO2 mo     | 2                 |           | pН                |  |  |
|             |         |     | Setting    | 3                 |           | Turb 1            |  |  |
|             |         |     |            | 4                 |           | Turb 2            |  |  |
|             |         |     |            | 5                 |           | PO1               |  |  |
|             |         |     |            | Integer           | Value     | Setting           |  |  |
|             |         |     |            | 0                 |           | Resl              |  |  |
|             |         |     | A03 ma     | 10 1              |           | Temp              |  |  |
| AO3Mode     | Integer | 102 | Cotting    | 2                 |           | pH                |  |  |
|             |         |     | security   | 3                 |           | Turb 1            |  |  |
|             |         |     |            | 4                 |           | Turb 2            |  |  |
|             |         |     |            | 5                 |           | PO1               |  |  |
| AO4Mode     | Integer | 103 | AO4 mo     | de <i>Integer</i> | Value     | Setting           |  |  |

|          |         |     | setting      | 0             | Resl     |
|----------|---------|-----|--------------|---------------|----------|
|          |         |     |              | 1             | Temp     |
|          |         |     |              | 2             | pН       |
|          |         |     |              | 3             | Turb 1   |
|          |         |     |              | 4             | Turb 2   |
|          |         |     |              | 5             | PO1      |
|          |         | 110 | Dup modo     | Integer Value | Setting  |
| RunMode  | Integer |     | cotting      | 0             | Auto     |
|          |         |     | setting      | 1             | Manual   |
|          |         |     |              | Integer Value | Setting  |
|          |         |     |              | 0             | Off      |
| CtrlMode | Integer | 111 | Control mode | 1             | Flow     |
|          |         |     |              | 2             | Resl     |
|          |         |     |              | 3             | Compound |

\*\*The decimal positions can be read but should not be written over Modbus since they can only be changed on the display.

## Table 9. Modbus TH-4000 TurbidimeterVariable Addresses, Register Values, and Features

| Name         | Туре    | Address |                        | D        | escription     | 1      |                    |
|--------------|---------|---------|------------------------|----------|----------------|--------|--------------------|
|              |         |         |                        | Hexad    | decimal Value  | e /    | Float Scale Factor |
|              |         |         | Turb1                  |          | 0x50           |        | x 1                |
| **Turb1DP    | Hex     | 1       | decimal                |          | 0x31           |        | x 10               |
|              |         |         | position               |          | 0x22           |        | x 100              |
|              |         |         |                        |          | 0x13           |        | x 1000             |
| *Turb1       | Integer | 2       |                        |          | Turb1 live     |        |                    |
| Turb1Mode    | Integer | 3       |                        | Turb1    | mode (on o     | r off) |                    |
| Turb1Span    | Integer | 4       |                        | Tu       | rb1 span lev   | el     |                    |
| Turb1High    | Integer | 5       |                        | Turb1    | high alarm     | level  |                    |
| Turb1AvgTime | Integer | 6       | Turb                   | 1 avera  | ge filter time | in se  | econds             |
|              |         |         |                        | Hexad    | decimal Value  | e P    | Float Scale Factor |
|              |         |         | Turb2                  |          | 0x50           |        | x 1                |
| **Turb2DP    | Hex     | 11      | decimal                |          | 0x31           |        | x 10               |
|              |         |         | position               | position |                |        | x 100              |
|              |         |         |                        |          | 0x13           |        | x 1000             |
| *Turb2       | Integer | 12      |                        |          | Turb2 live     |        |                    |
| Turb2Mode    | Integer | 13      |                        | Turb2    | mode (on o     | r off) |                    |
| Turb2Span    | Integer | 14      |                        | Tu       | rb2 span lev   | el     |                    |
| Turb2High    | Integer | 15      |                        | Turb2    | 2 high alarm   | level  |                    |
| Turb2AvgTime | Integer | 16      | Turb                   | 2 avera  | ge filter time | in se  | econds             |
|              |         |         |                        |          | Flag Bit       | A      | larm Condition     |
|              |         |         |                        |          | b0             | Н      | igh Turbidity 1    |
|              |         |         |                        |          | b1             | Н      | igh Turbidity 2    |
| AlarmStatus  | Integer | 20      | Alarm status flag bits |          | b2             | Tur    | bid 1 Signal Loss  |
|              |         |         |                        |          | b3             | Turl   | bid 2 Signal Loss  |
|              |         |         |                        |          | b4             | D      | Data Log Error     |
|              |         |         |                        |          | b5             | I/O    | Node COM Error     |
| AlarmMode    | Integer | 21      | Alarm mode s           | etting   | Integer Va     | lue    | Setting            |

|             |         |    |                                           | 0 | No Latch |  |  |  |
|-------------|---------|----|-------------------------------------------|---|----------|--|--|--|
|             |         |    |                                           | 1 | Latch    |  |  |  |
| AlarmTime   | Integer | 22 | Alarm delay time in seconds (set by user) |   |          |  |  |  |
| Relay1      | Integer | 30 | Relay 1 state                             |   |          |  |  |  |
| Relay2      | Integer | 31 | Relay 2 state                             |   |          |  |  |  |
| DataLogEnb  | Integer | 40 | Data log enable                           |   |          |  |  |  |
| DataLogTime | Integer | 41 | Data log time interval in seconds         |   |          |  |  |  |

**\*\*** The decimal positions can be read but should not be written over Modbus since they can only be changed on the display.

| Name         | Туре    | Address |               |              | De     | escrip          | otion            |                  |  |
|--------------|---------|---------|---------------|--------------|--------|-----------------|------------------|------------------|--|
| *C1          | Intogor | 1       |               | S1 live      |        |                 |                  | For example      |  |
|              | Integer | L       |               | (ppm x 10    | ))     |                 | 3                | 32 = 3.2ppm      |  |
| S1Snan       | Integer | 2       |               | S1 span      |        |                 |                  | For example      |  |
|              | Integer | 2       |               | (ppm x 10    | ))     |                 |                  | 32 = 3.2ppm      |  |
|              |         |         |               | Integer V    | /alue  | Se              | etting           |                  |  |
|              |         |         |               | 0            |        | Chan            | nel OFF          | -                |  |
|              |         |         |               | 1            |        | NH <sub>3</sub> |                  | Ammonia          |  |
|              |         |         |               | 2            |        |                 | O <sub>2</sub>   | Oxygen           |  |
|              |         |         | S1            | 3            |        |                 | O3               | Ozone            |  |
| S1GasType    | Integer | 3       | gas           | 4            |        |                 | SO2              | Sulfur dioxide   |  |
|              |         |         | type          | 5            |        |                 | Cl <sub>2</sub>  | Chlorine         |  |
|              |         |         |               | 6            |        | (               | CIO2             | Chlorine dioxide |  |
|              |         |         |               | 7            |        |                 | CO               | Carbon monoxide  |  |
|              |         |         |               | 8            | 8      |                 | H <sub>2</sub>   | Hydrogen         |  |
|              |         |         |               | 9            | -      |                 | H <sub>2</sub> S | Hydrogen sulfide |  |
|              |         |         |               |              | In     | teger           | Value            | Setting          |  |
| S1AlarmMode  | Integer | 4       | S1 alarm mode |              |        | 0               |                  | No Latch         |  |
|              |         |         |               |              |        | 1               |                  | Latch            |  |
| S1Highl aval | Integer | 5       | S1 h          | nigh alarm l | level  |                 | F                | or example       |  |
| STRIGHEEVEL  | Integer | 5       |               | (ppm x 10)   | )      |                 | 32 = 3.2ppm      |                  |  |
| S1AlarmTime  | Integer | 6       |               | S1 ala       | arm de | elay tii        | me in sec        | onds             |  |
| S1FilterTime | Integer | 7       |               | S1 ave       | raging | filter          | time in se       | econds           |  |
| *\$7         | Integer | 11      |               | S2 live      |        | For example     |                  |                  |  |
| 52           | Integer |         |               | (ppm x 10    | ))     |                 | 3                | 32 = 3.2ppm      |  |
| S2Snan       | Integer | 12      |               | S2 span      |        |                 |                  | For example      |  |
|              | incegei | 12      |               | (ppm x 10    | ))     |                 |                  | 32 = 3.2ppm      |  |
|              |         |         |               | Integer V    | /alue  | Se              | etting           |                  |  |
|              |         |         |               | 0            |        | Chan            | nel OFF          | -                |  |
|              |         |         |               | 1            |        |                 | NH3              | Ammonia          |  |
|              |         |         | S2            | 2            |        |                 | O <sub>2</sub>   | Oxygen           |  |
| S2GasType    | Integer | 13      | gas           | 3            |        |                 | O <sub>3</sub>   | Ozone            |  |
|              |         |         | type          | 4            |        |                 | SO <sub>2</sub>  | Sulfur dioxide   |  |
|              |         |         |               | 5            |        |                 | Cl <sub>2</sub>  | Chlorine         |  |
|              |         |         |               | 6            |        | (               | CIO2             | Chlorine dioxide |  |
|              |         |         |               | 7            |        |                 | CO               | Carbon monoxide  |  |

## Table 10. Modbus GA-171 Gas DetectorVariable Addresses, Register Values, and Features

|              |         |    |               | 8            |               | H <sub>2</sub>   | Hydrogen           |             |
|--------------|---------|----|---------------|--------------|---------------|------------------|--------------------|-------------|
|              |         |    |               | 9            |               | H <sub>2</sub> S | Hydrogen sulfide   |             |
|              |         |    |               |              | Int           | teger Value      | Setting            |             |
| S2AlarmMode  | Integer | 14 | S2 alarm mode |              | S2 alarm mode |                  | No Latch           |             |
|              |         |    |               |              |               | 1                | Latch              |             |
|              | Intogor | 15 | S2 ł          | nigh alarm   | level         |                  | For example        |             |
| SZHIGHLEVEI  | Integer | 15 | (ppm x 10)    |              |               | ' (ppm x 10)     |                    | 32 = 3.2ppm |
| S2AlarmTime  | Integer | 16 |               | S2 ala       | arm de        | elay time in     | seconds            |             |
| S2FilterTime | Integer | 17 |               | S2 ave       | raging        | filter time i    | n seconds          |             |
|              |         |    |               |              |               | Flag Bit         | Alarm Condition    |             |
|              |         |    |               |              |               | b0               | S1 High Alarm      |             |
| AlarmStatus  | Intogor | 20 | Alarma        | tatus flag   | hita          | b1               | S2 High Alarm      |             |
| Aldinistatus | Integer | 20 | AldITT        | status nag i | DILS          | b2               | S1 Loss Alarm      |             |
|              |         |    |               |              |               | b3               | S2 Loss Alarm      |             |
|              |         |    |               |              |               | b4               | I/O Node COM Error |             |

## Table 11. Modbus HC-220 PID ControllerVariable Addresses, Register Values, and Features

| Name         | Туре    | Address | Description |             |                           |                      |  |
|--------------|---------|---------|-------------|-------------|---------------------------|----------------------|--|
|              |         |         |             | Hexa        | decimal Value             | Float Scale Factor   |  |
|              |         |         | PV1         |             | 0x50                      | x 1                  |  |
| **PV1DP      | Hex     | 1       | decimal     |             | 0x31                      | x 10                 |  |
|              |         |         | position    |             | 0x22                      | x 100                |  |
|              |         |         |             |             | 0x13                      | x 1000               |  |
| PV1          | Integer | 2       |             |             | PV1 live                  |                      |  |
| PV1Select    | Integer | 3       | PV1 inp     | ut selectio | on (0=Modbus, 1<br>4=AI4) | =AI1, 2=AI2, 3=AI3,  |  |
|              |         |         |             |             | Integer Value             | Setting              |  |
|              |         |         |             |             | 0                         | PV1                  |  |
| PV1Name      | Integer | 4       | 4 PV1 r     | name        | 1                         | H2O                  |  |
|              |         |         |             |             | 2                         | PRO                  |  |
|              |         |         |             |             | 3                         | FLO                  |  |
|              |         |         |             |             | Integer Value             | Setting              |  |
|              |         |         |             |             | 0                         | %                    |  |
|              |         |         |             | 1           |                           | GPM                  |  |
| D\/11 Inite  | Intogor | F       | D\/1        | unito       | 2                         | MGD                  |  |
| PVIONICS     | Integer | 5       | PVI         | units       | 3                         | LPM                  |  |
|              |         |         |             |             | 4                         | MLD                  |  |
|              |         |         |             |             | 5                         | GPD                  |  |
|              |         |         |             |             | 6                         | m <sup>3</sup> /hour |  |
| D\/1Docade   | Integer | 6       | PV1 do      | osage       | For                       | example              |  |
| r v i Dosage | Integer | 0       | (dosage     | x 100)      | 12                        | 5 = 1.25             |  |
| PV1Span      | Integer | 7       |             |             | PV1 span                  |                      |  |
| PV1MinCLC    | Integer | 8       | PV          | 1 flow mir  | n in compound lo          | op control mode      |  |
|              |         |         | PV1 per     | cent of     | For                       | evamnle              |  |
| PV1Stop      | Integer | 9       | spa         | an          | 3025                      | = 30 25%             |  |
|              |         |         | below       | which       | 5025                      | - 55.2570            |  |

|                 |         |    | stop                |                                        |                                               |  |
|-----------------|---------|----|---------------------|----------------------------------------|-----------------------------------------------|--|
| DV/1Thus shald  | Tutorov | 10 | (% X 100)           | DV (1. thus shald                      |                                               |  |
| PV1Inreshold    | Integer | 10 |                     | PV1 threshold                          | aaaanda                                       |  |
| PV1Filler1ime   | Integer | 11 | PVI dVe             |                                        |                                               |  |
| PVILOW          | Integer | 12 |                     | PVI low alarm leve                     |                                               |  |
|                 | Integer | 13 |                     |                                        | of PV1/PV2                                    |  |
| PVIVarLagTimeK2 | Integer | 14 | PV1 FIOV            | v at variable lag tim                  | e for PV3                                     |  |
| MaxLagTime1     | Integer | 15 | PVI                 |                                        | time                                          |  |
| LagTimeK1       | Integer | 16 |                     | PV1 user set lag tim                   | e                                             |  |
| MaxLagTime2     | Integer | 17 | PV2                 | max calculated lag                     | time                                          |  |
| LagTimeK2       | Integer | 18 | 112                 | PV2 user set lag tim                   | <u>е е е е е е е е е е е е е е е е е е е </u> |  |
| PV2DP           | Integer | 20 |                     | PV2 Decimal position                   | n                                             |  |
| PV2             | Integer | 21 |                     | PV2 live = residual                    |                                               |  |
| PV2Select       | Integer | 22 | PV2 input selection | on (0=Modbus, 1=A<br>4=AI4)            | I1, 2=AI2, 3=AI3,                             |  |
| PV2Name         | Integer | 23 | PV2 name            | 0 = PV2, 1 = RES, 2<br>4=Ch1, 5=SCM, 6 | 2 =ORP, 3=pH,<br>=TDS, 7=DO,                  |  |
|                 |         |    |                     | Integer Value                          | Setting                                       |  |
|                 |         |    |                     |                                        | DDM                                           |  |
|                 |         |    |                     | 1                                      | MG/I                                          |  |
|                 |         |    |                     | 2                                      | mV                                            |  |
| PV2Units        | Integer | 24 | PV1 units           | 3                                      | nH                                            |  |
|                 |         |    |                     | 4                                      | рп<br>NTП                                     |  |
|                 |         |    |                     | 5                                      | %                                             |  |
|                 |         |    | 5 78                |                                        |                                               |  |
| PV2SetPoint     | Integer | 25 | PV2 set p           | oint for example 22!                   | 5 = 22.5%                                     |  |
| PV2Span         | Integer | 26 |                     | PV2 span                               |                                               |  |
| PV2Zero         | Integer | 27 |                     | PV2 zero                               |                                               |  |
| PV2FilterTime   | Integer | 28 | PV2 ave             | eraging filter time in                 | seconds                                       |  |
| PV2DeadBand     | Integer | 29 | P۱                  | /2 set point dead ba                   | ind                                           |  |
| PV2Integral     | Integer | 30 |                     | PV2 integral (% x 10                   | ))                                            |  |
| PV2Low          | Integer | 31 |                     | PV2 low alarm leve                     | ĺ                                             |  |
| PV2High         | Integer | 32 |                     | PV2 high alarm leve                    |                                               |  |
| PV2LagTimeMode  | Integer | 33 | PV2 Lag time        | mode (0=fixed, 1=s                     | slope, 2=point)                               |  |
|                 |         |    |                     |                                        |                                               |  |
| PV3             | Integer | 40 | P                   | V3 filtered and scale                  | ed                                            |  |
| PV3 Select      | Integer | 41 | PV3 input selection | on (0=Modbus, 1=A<br>4=AI4)            | I1, 2=AI2, 3=AI3,                             |  |
| PV3SetPoint     | Integer | 42 | PV3 set p           | oint used when PV3                     | Mode = 3                                      |  |
| PV3Span         | Integer | 43 |                     | PV3 span                               |                                               |  |
| PV3Integral     | Integer | 44 |                     | PV3 integral (% x 10                   | ))                                            |  |
| PV3Mode         | Integer | 45 | PV3 Mode (0=Fl      | ow, 1=Res, 2=CLC,                      | 3=Feed forward)                               |  |
| PV3LagTimeMode  | Integer | 46 | PV3 Lag time        | mode (0=fixed, 1=s                     | slope, 2=point)                               |  |
|                 | -       |    |                     | . ,                                    |                                               |  |
| PO1DP           | Integer | 60 |                     | PO1 decimal position                   | n                                             |  |
| PO1             | Integer | 61 |                     | PO1 live                               |                                               |  |
| PO1Manual       | Integer | 62 | PO                  | 1 value in manual m                    | node                                          |  |
| PO1Units        | Integer | 63 | PO1 units           | 0                                      | %                                             |  |
|                 |         |    |                     | 1                                      | PPD                                           |  |

|              |                 |    |                           |              | 2           |            | GR/H            |
|--------------|-----------------|----|---------------------------|--------------|-------------|------------|-----------------|
|              |                 |    |                           |              | 3           |            | KG/H            |
|              |                 |    |                           |              | 4           |            | GPH             |
|              |                 |    |                           |              | 5           |            | GPM             |
|              |                 |    |                           |              | 6           |            | GPD             |
|              |                 |    |                           |              | 7           |            | LPM             |
|              |                 |    |                           |              | 8           |            | LPH             |
| PO1Span      | Integer         | 64 |                           |              | PO1 S       | Span       |                 |
| PO1CacTypo   | Intogor         | 65 |                           | 、            | 1           |            | Cl <sub>2</sub> |
| POIGastype   | Integer         | 60 | FOI gas type              | POI gas type |             |            | SO <sub>2</sub> |
|              |                 |    |                           |              |             |            |                 |
|              |                 |    |                           |              | b1          | P          | V1 low alarm    |
|              |                 | 66 | Alarm status<br>flag bits |              | b2          | P          | V1 loss alarm   |
|              |                 |    |                           |              | b3          | P          | V2 low alarm    |
| AlarmStatus  | Intogor         |    |                           |              | b4          | P          | V2 loss alarm   |
| Aldinistatus | Integer         |    |                           |              | b5          | P١         | /2 high alarm   |
|              |                 |    |                           |              | B6 P        |            | V3 loss alarm   |
|              |                 |    |                           |              | B7 Nod      |            | e 1 comm error  |
|              |                 |    |                           |              | B8 Nod      |            | e 2 comm error  |
| AlarmTime    | Integer         | 67 | Alarm dela                | y tir        | ne (secs) - | - delay ti | me set by user  |
|              |                 |    |                           |              | 0           |            | Flow            |
| CtrlModo     | Intogor         | 68 | control modo              |              | 1           |            | Resl            |
| Cumoue       | Integer         | 00 |                           |              | 2           |            | Compound        |
|              |                 |    |                           |              | 3           |            | Feed forward    |
| BunMada      | Intoger         | 60 | run modo                  |              | 0           |            | Auto            |
| KullMode     | megel           | 60 | Turrmode                  |              | 1           |            | Manual          |
| D\/v/ ees    | Integer         | 70 | PV1/PV2                   |              | 0           |            | Maintain Valve  |
| PVXLOSS      | PVxLoss Integer |    | input loss action         |              | 1           |            | Close Valve     |

Table 12. Modbus WQM-100 Water Quality MonitorVariable Addresses, Register Values, and Features

| Name          | Туре       | Address |                            | Descript          | ion     |                    |
|---------------|------------|---------|----------------------------|-------------------|---------|--------------------|
|               |            |         |                            | Hexadecimal V     | alue    | Float Scale Factor |
|               |            |         | Flow                       | 0x50              |         | x 1                |
| **FlowDP      | Hex        | 20      | decimal                    | 0x31              |         | x 10               |
|               |            |         | position                   | 0x22              |         | x 100              |
|               |            |         |                            | 0x13              |         | x 1000             |
| Flow          | Integer    | 21      |                            | Flow live         | е       |                    |
| FlowSpan      | Integer    | 22      | Flow span                  |                   |         |                    |
| FlowThreshold | Integer    | 23      | Flow threshold for PO1Flow |                   |         |                    |
| FlowMinCLC    | Integer    | 24      | Flov                       | v min to stop Res | l in Cl | _C mode            |
| FlowStop      | Integor    | 25      | Percent of FlowSpan below  |                   |         | For example        |
| Flowstop      | Integer    | 25      | which                      | n stop            | 10      | ) = 10% of span    |
| FlowLow       | Integer    | 26      | F                          | low low alarm va  | lue (0  | =Off)              |
|               |            |         | Integer Value              |                   |         | Setting            |
| FlowUnits     | Integer    | 72      |                            | 0                 |         | %                  |
|               | integer 27 | 2/      | 1                          |                   |         | GPM                |
|               |            | -       |                            | 2                 |         | MGD                |

| 3LPM4MLD5GPD6m²/hourFlowDosageInteger28FlowFilterTimeInteger29Pb1PhIntInteger29Pb1PhIntInteger30Pb1PhIntInteger30Pb1PhIntInteger31Pb1CondIntInteger31Pb1CondIntInteger32Cond Live Calibrated ValueFor example<br>S35 = 53.5 mVPb1CondIntInteger32Pb1ProbeTypeInteger33Pb1ProbeTypeInteger34Pb1ProbeTypeInteger34Pb1LowInteger34Pb1LowInteger35Pb1LowInteger36Pb1HighInteger36Pb1HighInteger36Pb1HighInteger40Pb2PhIntIntegerPb2PhIntIntegerPb2ProbeTypeInteger41mV live valueFor example<br>S35 = 33.5 mVPb2CondIntInteger41Pb2ProbeTypeIntegerPb2ProbeTypeIntegerPb2ProbeTypeIntegerPb2ProbeTypeIntegerPb2ProbeTypeIntegerPb2ProbeTypeIntegerPb2ProbeTypeIntegerPb2ProbeTypeIntegerPb2ProbeTypeIntegerPb2ProbeTypeIntegerPb2ProbeTypeIntegerPb2ProbeTypeIntegerPb2ProbeTypeInteger <th></th> <th>I</th> <th></th> <th></th> <th></th> <th></th> <th></th>                                                                                                    |                | I          |    |                                    |              |               |                              |  |
|----------------------------------------------------------------------------------------------------|----------------|------------|----|------------------------------------|--------------|---------------|------------------------------|--|
| 4MLD5GPD6m²/hourFlowDosageInteger28Flow dosage value<br>( $\% \times 100$ )For example<br>125 = 1.25%FlowFilterTimeInteger29Flow average filter time in secondsPb1PhIntInteger30pH live calibrated value<br>(pH × 100)For example<br>225 = 7.25 pHPb1VoltsInteger31mV live valueFor example<br>3035 = 30.35 mS/cmPb1CondIntInteger32Cond Live Calibrated Value<br>$3035 = 30.35 mS/cm$ Pb1ProbeTypeInteger33Probe TypeInteger ValuePb1FilterTimeInteger34pH average filter time in secondsPb1LowInteger35(PH tow alarm value<br>(PH × 100)For example<br>$2 = 0.000$ Pb1LowInteger36(PH value)For example<br>$2 = 0.000$ Pb1HighInteger36(PH value)For example<br>$2 = 0.25$ pHPb1LowInteger36(PH value)For example<br>$2 = 0.25$ pHPb1HighInteger40pH live calibrated value<br>(pH × 100)For example<br>$2 = 0.25$ pHPb2PhIntInteger41mV live valueFor example<br>$3035 = 30.35$ mS/cmPb2CondIntInteger43Probe TypeInteger ValuePb2ProbeTypeInteger43Probe TypeInteger ValuePb2ProbeTypeInteger44pH average filter time in secondsPb2ProbeTypeInteger45Ph live calibrated value<br>(PH × 100)25 = 7.25 pH                                                                                                    |                |            |    | 3                                  |              | LPM           |                              |  |
| SGDFlow DosageInteger28Flow dosage value<br>(% x 100)For example<br>125 = 1.25%FlowFilterTimeInteger29Flow average filter time in secondsPb1PhIntInteger30pH live calibrated value<br>(pH x 100)For example<br>225 = 7.25 pHPb1PhIntInteger31mV live valueFor example<br>335 = 53.5 mVPb1CondIntInteger32Cond Live Calibrated Value<br>3035 = 30.35 mS/cmFor example<br>3035 = 30.35 mS/cmPb1ProbeTypeInteger33Probe TypeInteger<br>2Off<br>2Pb1FriterTimeInteger34pH average filter time in secondsPb1LowInteger36pH live alibrated value<br>3035 = 30.35 mS/cmPb1EviterTimeInteger36pH low alarm value<br>(pH x 100)For example<br>422 = 4.25 pHPb1HighInteger36pH live calibrated value<br>(pH x 100)For example<br>425 = 4.25 pHPb1HighInteger36pH live calibrated value<br>(pH x 100)For example<br>425 = 4.25 pHPb2PhIntInteger40pH live calibrated value<br>(pH x 100)For example<br>43 = 53.5 mVPb2CondIntInteger41mV live valueFor example<br>3035 = 30.35 mS/cmPb2ProbeTypeInteger43Probe TypeInteger<br>3 = ConductivityPb2ProbeTypeInteger43Probe TypeInteger<br>3 = ConductivityPb2ProbeTypeInteger43Probe TypeInteger<br>3 = ConductivityPb2ProbeTypeIn                                                                                                    |                |            |    | 4                                  |              | MLD           |                              |  |
| 6m²/hourFlowDosageInteger28Flow dosage valueFor example<br>(% x 100)125 = 1.25%FlowFilterTimeInteger29Flow average filter time in secondsPb1PhIntInteger30PH live calibrated value<br>(pH x 100)For example<br>725 = 7.25 pHPb1CondIntInteger31mV live valueS35 = 53.5 mVPb1CondIntInteger32Cond Live Calibrated ValueFor example<br>333 = 30.35 mS/cmPb1ProbeTypeInteger33Probe TypeInteger ValueSetting<br>0Pb1FilterTimeInteger34pH average filter time in secondsOffPb1FilterTimeInteger35(pH x 100)425 = 4.25 pHPb1LowInteger36pH low alarm value<br>(pH x 100)For example<br>3 ConductivityPb1FilterTimeInteger36pH low alarm value<br>(pH x 100)For example<br>4.25 = 4.25 pHPb1LowInteger36pH live calibrated value<br>(pH x 100)For example<br>725 = 7.25 pHPb2PhIntInteger40pH live calibrated value<br>(pH x 100)For example<br>725 = 7.25 pHPb2CondIntInteger41mV live valueSat so my<br>73 = 53.5 mVPb2ProbeTypeInteger43Probe TypeInteger<br>1Pb2ProbeTypeInteger43Probe TypeSat so my<br>70Pb2ProbeTypeInteger44pH average filter time in seconds<br>335 = 33.5 mVPb2ProbeTypeInteger45pH low alarm value<br>                                                                                                    |                |            |    | 5                                  |              |               | GPD                          |  |
| FlowDosageInteger28Flow dosage value<br>(% x 100)For example<br>125 = 1.25%FlowFilterTimeInteger29Flow average filter time in secondsPb1PhIntInteger30pH live calibrated value<br>(pH x 100)For example<br>725 = 7.25 pHPb1VoltsInteger31mV live valueFor example<br>303 = 53.5 mVPb1CondIntInteger32Cond Live Calibrated Value<br>$303 = 30.35$ ms/cmFor example<br>303 = 30.35 ms/cmPb1ProbeTypeInteger33Probe TypeInteger ValueSetting<br>0Pb1FilterTimeInteger34pH average filter time in seconds<br>(pH x 100)Por example<br>3Pb1LowInteger36pH high alarm value<br>(pH x 100)For example<br>425 = 4.25 pHPb1HighInteger36pH live calibrated value<br>(pH x 100)For example<br>425 = 3.25 mVPb2PhIntInteger40pH live calibrated value<br>(pH x 100)For example<br>425 = 7.25 pHPb2PvltsInteger41mV live valueFor example<br>53 = 53.5 mVPb2ProbeTypeInteger42Cond Live Calibrated Value<br>(pH x 100)For example<br>725 = 7.25 pHPb2ProbeTypeInteger43Probe TypeInteger ValueSas = 30.35 mS/cmPb2ProbeTypeInteger44pH average filter time in seconds<br>0.035 = 30.35 mS/cmPb2ProbeTypeInteger45pH live calibrated value<br>(pH x 100)For example<br>22 0.026Pb2ProbeTypeInteger46pH live calibrated value <br< td=""><td></td><td></td><td></td><td>6</td><td></td><td></td><td>m<sup>3</sup>/hour</td></br<>                                                                                                    |                |            |    | 6                                  |              |               | m <sup>3</sup> /hour         |  |
| FlowFilterTimeInteger29Flow average filter time in secondsPb1PhIntInteger30pH live calibrated value<br>(pH x 100)For example<br>725 = 7.25 pHPb1VoltsInteger31mV live valueFor example<br>535 = 33.5 mVPb1CondIntInteger32Cond Live Calibrated ValueFor example<br>3035 = 30.35 mS/cmPb1ProbeTypeInteger33Probe Type $\overline{I}$ $\overline{PH}$ Pb1ProbeTypeInteger34pH average filter time in seconds $\overline{O}$ $\overline{Off}$ Pb1FilterTimeInteger35pH low alarm value<br>(pH x 100)For example<br>42 = 4.25 pH $\overline{O}$ $\overline{Off}$ Pb1HighInteger36pH live calibrated value<br>(pH x 100)For example<br>42 = 4.25 pH $\overline{O}$ $\overline{Off}$ Pb2PhIntInteger40pH live calibrated value<br>(pH x 100)For example<br>725 = 7.25 pH $\overline{O}$ $\overline{Off}$ Pb2PohIntInteger41mV live valueFor example<br>335 = 33.35 mS/cm $\overline{Off}$ Pb2PobeTypeInteger42Cond Live Calibrated Value<br>(pH x 100)For example<br>725 = 7.25 pHPb2PobeTypeInteger43Probe Type $\overline{I}$ $\overline{Off}$ Pb2PobeTypeInteger44pH average filter time in secondsFor example<br>335 = 33.35 mS/cmPb2LowInteger44pH average filter time in secondsFor example<br>335 = 33.55 mS/cmPb2FilterTimeInteger44pH average filter time in secondsFor example<br>335 = 33.55 mS/cm <td>FlowDosage</td> <td>Integer</td> <td>28</td> <td>Flow dosage valu<br/>(% x 100)</td> <td>Je</td> <td>Fc<br/>12</td> <td>or example <math>5 = 1.25\%</math></td> | FlowDosage     | Integer    | 28 | Flow dosage valu<br>(% x 100)      | Je           | Fc<br>12      | or example $5 = 1.25\%$      |  |
| Pb1PhIntInteger30PH live calibrated value<br>(pH x 100)For example<br>725 = 7.25 pHPb1VoltsInteger31mV live value535 = 53.5 mVPb1CondIntInteger32Cond Live Calibrated Value3035 = 30.35 mS/cmPb1ProbeTypeInteger33Probe TypeInteger ValueSettingPb1ProbeTypeInteger34pH average filter time in secondsOffPb1Integer1pH average filter time in secondsConductivityPb1FilterTimeInteger36pH low alarm valueFor example<br>2Pb1LowInteger36pH low alarm valueFor example<br>2Pb1HighInteger36pH live calibrated value<br>(pH x 100)For example<br>425 = 4.25 pHPb1PinterTimeInteger36pH live calibrated value<br>                                                                                                    | FlowFilterTime | Integer    | 29 | Flow average                       | e filter ti  | ime in sea    | conds                        |  |
| Pb1PhIntInteger30PH live calibrated value<br>(pH x 100)For example<br>725 = 7.25 pHPb1VoltsInteger31mV live valueFor example<br>535 = 53.5 mVPb1CondIntInteger32Cond Live Calibrated ValueFor example<br>305 = 30.35 mS/cmPb1ProbeTypeInteger32Cond Live Calibrated ValueSetting<br>0Pb1ProbeTypeInteger33Probe TypeIpH<br>2Pb1FilterTimeInteger34pH average filter time in secondsPb1LowInteger35pH low alarm value<br>(pH x 100)For example<br>425 = 4.25 pHPb1HighInteger36pH high alarm value<br>(pH x 100)For example<br>425 = 4.25 pHPb2PhIntInteger40pH live calibrated value<br>(pH x 100)For example<br>725 = 7.25 pHPb2VoltsInteger41mV live valueS35 = 30.35 mS/cmPb2CondIntInteger42Cond Live Calibrated Value<br>(pH x 100)For example<br>725 = 7.25 pHPb2ProbeTypeInteger43Probe TypeInteger Value<br>3ConductivityPb2ProbeTypeInteger43Probe TypeInteger Value<br>3SettingPb2LowInteger44pH average filter time in secondsPb2LowInteger45pH low alarm value<br>(pH x 100)For example<br>3Pb2LowInteger45pH average filter time in secondsPb2LowInteger50pH ive calibrated value<br>(pH x 100)For example<br>3Pb2PhIn                                                                                                    |                |            |    |                                    | <i>je</i>    |               |                              |  |
| Pb1VoltsInteger31mV live valueFor example<br>535 = 53.5 mVPb1CondIntInteger32Cond Live Calibrated ValueSast = 30.35 mS/cmPb1ProbeTypeInteger33Probe TypeInteger ValueSettingPb1ProbeTypeInteger33Probe TypeInteger ValueSettingPb1FilterTimeInteger34pH average filter time in secondsPHPb1LowInteger35pH low alarm valueFor example<br>(pH x 100)425 = 4.25 pHPb1HighInteger36pH high alarm valueFor example<br>(pH x 100)925 = 9.25 pHPb2PhIntInteger40pH live calibrated value<br>(pH x 100)For example<br>725 = 7.25 pHPb2PohIntInteger41mV live valueFor example<br>535 = 53.5 mVPb2CondIntInteger42Cond Live Calibrated Value<br>(pH x 100)For example<br>725 = 7.25 pHPb2ProbeTypeInteger43Probe TypeInteger Value<br>2Setting<br>0Pb2ProbeTypeInteger43Probe TypeInteger Value<br>2OffPb2LowInteger45pH low alarm value<br>(pH x 100)For example<br>225 = 4.25 pHPb2PhIntInteger46pH high alarm value<br>(pH x 100)For example<br>225 = 5.25 pHPb2PhiphInteger50pH low alarm value<br>(pH x 100)For example<br>225 = 5.25 pHPb2PhiphInteger50pH live calibrated value<br>(pH x 100)For example<br>225 = 7.25 pHPb3PhInt                                                                                                    | Pb1PhInt       | Integer    | 30 | pH live calibrated v<br>(pH x 100) | alue         | Fc<br>725     | For example<br>725 = 7.25 pH |  |
| Pb1CondIntInteger32Cond Live Calibrated ValueFor example<br>3035 = 30.35 mS/cmPb1ProbeTypeInteger33Probe TypeInteger ValueSetting<br>0Pb1ProbeTypeInteger33Probe TypeIpHPb1FilterTimeInteger34pH average filter time in secondsPb1LowInteger35pH low alarm value<br>(pH x 100)For example<br>425 = 4.25 pHPb1HighInteger36pH high alarm value<br>(pH x 100)For example<br>925 = 9.25 pHPb2PhIntInteger40pH live calibrated value<br>(pH x 100)For example<br>925 = 7.25 pHPb2VoltsInteger41mV live valueFor example<br>3035 = 30.35 mS/cmPb2CondIntInteger42Cond Live Calibrated Value<br>                                                                                                    | Pb1Volts       | Integer    | 31 | mV live value                      |              | Fc<br>535     | or example<br>5 = 53.5 mV    |  |
| Pb1ProbeTypeInteger33Probe TypeInteger ValueSetting<br>0Pb1FilterTimeInteger34Probe Type $0$ $Off$ Pb1FilterTimeInteger35 $pH$ low alarm value<br>$(pH \times 100)$ For example<br>$(pH \times 100)$ $425 = 4.25 \text{ pH}$ Pb1HighInteger36 $pH$ high alarm value<br>$(pH \times 100)$ For example<br>$(pH \times 100)$ $925 = 9.25 \text{ pH}$ Pb1HighInteger40 $pH$ live calibrated value<br>$(pH \times 100)$ For example<br>                                                                                                    | Pb1CondInt     | Integer    | 32 | Cond Live Calibrated               | Value        | Fc<br>3035 =  | or example<br>= 30.35 mS/cm  |  |
| Pb1ProbeTypeInteger33Probe Type $0$ $Off$ Probe Type $1$ $pH$ Pb1FilterTimeInteger34 $pH$ average filter time in secondsPb1LowInteger35 $pH$ low alarm valueFor examplePb1HighInteger36 $pH$ high alarm valueFor examplePb1HighInteger36 $pH$ high alarm valueFor examplePb1HighInteger40 $pH$ live calibrated valueFor examplePb2PhIntInteger40 $pH$ live calibrated valueFor examplePb2VoltsInteger41 $mV$ live valueFor examplePb2CondIntInteger42Cond Live Calibrated ValueFor examplePb2ProbeTypeInteger43Probe Type $Integer Value$ SettingPb2FilterTimeInteger44 $pH$ average filter time in seconds $PH$ Pb2LowInteger45 $pH$ low alarm valueFor examplePb2LiowInteger45 $pH$ low alarm valueFor examplePb2HighInteger46 $pH$ high alarm valueFor examplePb3PhIntInteger50 $pH$ live calibrated valueFor examplePb3PhIntInteger51 $mV$ live value $For$ exampleS35 = 53.5 mV $pH$ live calibrated valueFor examplePb3ProbeTypeInteger52Cond Live Calibrated ValueFor exampleS35 = 53.5 mV $pH$ live calibrated valueFor exampleS35 = S35 mV                                                                                                    |                |            |    |                                    | Intege       | er Value      | Setting                      |  |
| Pb1ProbeTypeInteger33Probe Type1 $pH$ 2 $ORP$ 3 $Conductivity$ Pb1FilterTimeInteger34 $pH$ average filter time in secondsPb1LowInteger35 $pH$ low alarm value<br>$(pH \times 100)$ For example<br>$925 = 4.25 pH$ Pb1HighInteger36 $pH$ high alarm value<br>$(pH \times 100)$ For example<br>$925 = 9.25 pH$ Pb2PhIntInteger40 $pH$ live calibrated value<br>$(pH \times 100)$ For example<br>$725 = 7.25 pH$ Pb2VoltsInteger41mV live valueFor example<br>                                                                                                    |                |            |    |                                    |              | 0             | Off                          |  |
| 2 $QRP$<br>ConductivityPb1FilterTimeInteger34pH average filter time in secondsPb1LowInteger35pH low alarm value<br>(pH x 100)For example<br>425 = 4.25 pHPb1HighInteger36pH high alarm value<br>(pH x 100)For example<br>925 = 9.25 pHPb2PhIntInteger40pH live calibrated value<br>(pH x 100)For example<br>725 = 7.25 pHPb2PhIntInteger40pH live calibrated value<br>(pH x 100)For example<br>725 = 7.25 pHPb2VoltsInteger41mV live valueFor example<br>3035 = 53.5 mVPb2CondIntInteger42Cond Live Calibrated Value<br>so 335 = 30.35 mS/cmFor example<br>3035 = 30.35 mS/cmPb2ProbeTypeInteger43Probe TypeInteger ValueSetting<br>0Pb2FilterTimeInteger44pH average filter time in secondsPb2LowInteger45pH low alarm value<br>(pH x 100)For example<br>3Pb2LighInteger46pH high alarm value<br>(pH x 100)For example<br>425 = 4.25 pHPb2HighInteger50pH live calibrated value<br>(pH x 100)For example<br>425 = 4.25 pHPb3PhIntInteger50pH live calibrated value<br>(pH x 100)For example<br>725 = 7.25 pHPb3PohIntInteger50pH live calibrated value<br>(pH x 100)For example<br>725 = 7.25 pHPb3VoltsInteger51mV live valueFor example<br>725 = 7.25 pHPb3ProbeTypeInteger52Cond Live Cal                                                                                                    | Pb1ProbeType   | Integer    | 33 | Probe Type                         |              | 1             | pН                           |  |
| Image: Pb1FilterTimeInteger34pH average filter time in secondsPb1LowInteger35pH low alarm value<br>(pH x 100)For example<br>425 = 4.25 pHPb1HighInteger36pH high alarm value<br>(pH x 100)For example<br>925 = 9.25 pHPb1HighInteger36pH live calibrated value<br>(pH x 100)For example<br>925 = 9.25 pHPb2PhIntInteger40pH live calibrated value<br>(pH x 100)For example<br>725 = 7.25 pHPb2VoltsInteger41mV live valueFor example<br>535 = 53.5 mVPb2CondIntInteger42Cond Live Calibrated Value<br>3035 = 30.35 mS/cmFor example<br>3035 = 30.35 mS/cmPb2ProbeTypeInteger43Probe TypeInteger ValueSetting<br>0Pb2FilterTimeInteger44pH average filter time in secondsPb2LowInteger45pH low alarm value<br>(pH x 100)For example<br>3035 = 4.25 pHPb2HighInteger46pH low alarm value<br>(pH x 100)For example<br>22 0RPPb2HighInteger50pH live calibrated value<br>(pH x 100)For example<br>225 = 9.25 pHPb3PhIntInteger50pH live calibrated value<br>(pH x 100)For example<br>225 = 7.25 pHPb3PhIntInteger51mV live valueFor example<br>725 = 7.25 pHPb3VoltsInteger51mV live calibrated value<br>(pH x 100)For example<br>725 = 7.25 pHPb3ProbeTypeInteger52Cond Live Calibrated Value<br>(pH x 100)For exam                                                                                                    |                | _          |    |                                    |              | 2             | ORP                          |  |
| Pb1FilterTimeInteger34pH average filter time in secondsPb1LowInteger35pH low alarm value<br>(pH x 100)For example<br>425 = 4.25 pHPb1HighInteger36pH high alarm value<br>(pH x 100)For example<br>925 = 9.25 pHPb2PhIntInteger40pH live calibrated value<br>(pH x 100)For example<br>725 = 7.25 pHPb2PhIntInteger41mV live value<br>(pH x 100)For example<br>735 = 53.5 mVPb2VoltsInteger41mV live valueFor example<br>335 = 53.5 mVPb2CondIntInteger42Cond Live Calibrated Value<br>3035 = 30.35 mS/cmFor example<br>3035 = 30.35 mS/cmPb2ProbeTypeInteger43Probe TypeInteger ValueSetting<br>0Pb2FilterTimeInteger44pH average filter time in secondsPb2LowInteger45pH low alarm value<br>(pH x 100)For example<br>3 ConductivityPb2HighInteger46pH low alarm value<br>(pH x 100)For example<br>3 ConductivityPb2HighInteger50pH live calibrated value<br>(pH x 100)For example<br>425 = 4.25 pHPb3PhIntInteger50pH live calibrated value<br>(pH x 100)For example<br>335 = 53.5 mVPb3PhIntInteger51mV live valueFor example<br>535 = 53.5 mVPb3CondIntInteger52Cond Live Calibrated Value<br>(pH x 100)For example<br>335 = 53.5 mVPb3ProbeTypeInteger53Probe TypeInteger ValueSating <td></td> <td></td> <td></td> <td></td> <td colspan="2">3</td> <td>Conductivity</td>                                                                                                    |                |            |    |                                    | 3            |               | Conductivity                 |  |
| Pb1LowInteger35pH low alarm value<br>(pH x 100)For example<br>425 = 4.25 pHPb1HighInteger36pH high alarm value<br>(pH x 100)For example<br>925 = 9.25 pHPb2PhIntInteger40pH live calibrated value<br>(pH x 100)For example<br>725 = 7.25 pHPb2VoltsInteger41mV live valueFor example<br>535 = 53.5 mVPb2CondIntInteger42Cond Live Calibrated Value<br>(pH x 100)For example<br>725 = 7.25 pHPb2ProbeTypeInteger42Cond Live Calibrated Value<br>3035 = 30.35 mS/cmFor example<br>3035 = 30.35 mS/cmPb2ProbeTypeInteger43Probe TypeInteger Value<br>(pH x 100)For example<br>3035 = 30.35 mS/cmPb2FilterTimeInteger44pH average filter time in secondsPb2LowInteger45pH low alarm value<br>(pH x 100)For example<br>3Pb2HighInteger46pH live calibrated value<br>(pH x 100)For example<br>3Pb3PhIntInteger50pH live calibrated value<br>(pH x 100)For example<br>325 = 7.25 pHPb3VoltsInteger51mV live valueFor example<br>535 = 53.5 mVPb3CondIntInteger52Cond Live Calibrated Value<br>(pH x 100)For example<br>725 = 7.25 pHPb3ProbeTypeInteger53Probe TypeInteger Value<br>335 = 30.35 mS/cm                                                                                                    | Pb1FilterTime  | Integer    | 34 | pH average                         | e filter tir | ne in seco    | onds                         |  |
| Pb1LowInteger35 $(pH \times 100)$ $425 = 4.25 pH$ Pb1HighInteger36 $pH$ high alarm value<br>$(pH \times 100)$ For example<br>$925 = 9.25 pH$ Pb2PhIntInteger40 $pH$ live calibrated value<br>$(pH \times 100)$ For example<br>$725 = 7.25 pH$ Pb2VoltsInteger41mV live valueFor example<br>$535 = 53.5 mV$ Pb2CondIntInteger42Cond Live Calibrated Value<br>$0335 = 30.35 mS/cm$ For example<br>$3035 = 30.35 mS/cm$ Pb2ProbeTypeInteger43Probe TypeInteger Value<br>$1$ Setting<br>$0$ Pb2FilterTimeInteger44pH average filter time in secondsPb2LowInteger45pH low alarm value<br>$(pH \times 100)$ For example<br>$425 = 4.25 pH$ Pb2HighInteger46pH high alarm value<br>$(pH \times 100)$ For example<br>$925 = 9.25 pH$ Pb3PhIntInteger50pH live calibrated value<br>$(pH \times 100)$ For example<br>$925 = 9.25 pH$ Pb3VoltsInteger51mV live valueFor example<br>$535 = 53.5 mV$ Pb3CondIntInteger52Cond Live Calibrated value<br>$(pH \times 100)$ For example<br>$725 = 7.25 pH$ Pb3CondIntInteger51mV live valueFor example<br>$535 = 53.5 mV$ Pb3ProbeTypeInteger52Cond Live Calibrated Value<br>$3035 = 30.35 mS/cm$ Pb3ProbeTypeInteger52Cond Live Calibrated Value<br>$3035 = 30.35 mS/cm$                                                                                                    | Dh 11 au       | Teteren    | 25 | pH low alarm value                 |              | For example   |                              |  |
| Pb1HighInteger36pH high alarm value<br>(pH x 100)For example<br>925 = 9.25 pHPb2PhIntInteger40pH live calibrated value<br>(pH x 100)For example<br>725 = 7.25 pHPb2VoltsInteger41mV live valueFor example<br>535 = 53.5 mVPb2CondIntInteger42Cond Live Calibrated ValueFor example<br>3035 = 30.35 mS/cmPb2ProbeTypeInteger43Probe TypeInteger ValueSetting<br>0Pb2FilterTimeInteger44pH average filter time in secondsConductivityPb2LowInteger45pH high alarm value<br>(pH x 100)For example<br>2035 = 4.25 pHPb2HighInteger46pH high alarm value<br>(pH x 100)For example<br>200 25 = 9.25 pHPb3PhIntInteger50pH live calibrated value<br>(pH x 100)For example<br>200 25 = 9.25 pHPb3VoltsInteger51mV live valueFor example<br>200 25 = 9.25 pHPb3CondIntInteger52Cond Live Calibrated value<br>(pH x 100)For example<br>725 = 7.25 pHPb3ProbeTypeInteger51mV live valueFor example<br>725 = 7.25 pHPb3CondIntInteger52Cond Live Calibrated value<br>(pH x 100)For example<br>725 = 7.25 pHPb3ProbeTypeInteger53Probe TypeInteger ValueFor example<br>735 = 53.5 mVPb3ProbeTypeInteger53Probe TypeInteger ValueSetting                                                                                                    | PDILOW         | Integer    | 35 | (pH x 100)                         |              | 425 = 4.25 pH |                              |  |
| Pb2PhIntInteger40 $(pH \times 100)$ $925 = 9.25 pH$ Pb2VoltsInteger40 $pH$ live calibrated value<br>$(pH \times 100)$ For example<br>$725 = 7.25 pH$ Pb2VoltsInteger41mV live valueFor example<br>$535 = 53.5 mV$ Pb2CondIntInteger42Cond Live Calibrated ValueFor example<br>$3035 = 30.35 mS/cm$ Pb2ProbeTypeInteger43Probe TypeInteger ValueSetting<br>$2 ORP$ Pb2ProbeTypeInteger43Probe TypeInteger ValueSetting<br>$2 ORP$ Pb2FilterTimeInteger44pH average filter time in secondsPb2LowInteger45pH low alarm value<br>$(pH \times 100)$ For example<br>$425 = 4.25 pH$ Pb2HighInteger46pH high alarm value<br>$(pH \times 100)$ For example<br>$925 = 9.25 pH$ Pb3PhIntInteger50pH live calibrated value<br>$(pH \times 100)$ For example<br>$725 = 7.25 pH$ Pb3VoltsInteger51mV live valueFor example<br>$535 = 53.5 mV$ Pb3CondIntInteger52Cond Live Calibrated Value<br>$8035 = 30.35 mS/cm$ Pb3ProbeTypeInteger53Probe TypeInteger Value                                                                                                    | Ph1High        | Integer    | 36 | pH high alarm value                |              | Fo            | or example                   |  |
| Pb2PhIntInteger40pH live calibrated value<br>(pH x 100)For example<br>725 = 7.25 pHPb2VoltsInteger41mV live valueFor example<br>535 = 53.5 mVPb2CondIntInteger42Cond Live Calibrated ValueFor example<br>3035 = 30.35 mS/cmPb2ProbeTypeInteger43Probe TypeInteger ValueSetting<br>0Pb2FilterTimeInteger44pH average filter time in secondsORPPb2LowInteger45pH low alarm value<br>(pH x 100)For example<br>2ConductivityPb2HighInteger46pH live calibrated value<br>(pH x 100)For example<br>2For example<br>2Pb3PhIntInteger50pH live calibrated value<br>(pH x 100)For example<br>225 = 9.25 pHPb3VoltsInteger50pH live calibrated value<br>(pH x 100)For example<br>725 = 7.25 pHPb3PhIntInteger50pH live calibrated value<br>(pH x 100)For example<br>725 = 7.25 pHPb3CondIntInteger50pH live calibrated value<br>(pH x 100)For example<br>725 = 7.25 pHPb3CondIntInteger51mV live valueFor example<br>535 = 53.5 mVPb3CondIntInteger52Cond Live Calibrated Value<br>8035 = 30.35 mS/cmFor example<br>725 = 7.25 pHPb3ProbeTypeInteger53Probe TypeInteger ValueFor example<br>725 = 7.25 pHPb3ProbeTypeInteger52Cond Live Calibrated Value<br>8035 = 30.35 mS/cmFor example<br>735 = 73.5 mV <td></td> <td>integer</td> <td></td> <td colspan="2">(pH x 100)</td> <td>925</td> <td>5 = 9.25 pH</td>                                                                                                    |                | integer    |    | (pH x 100)                         |              | 925           | 5 = 9.25 pH                  |  |
| Pb2PhIntInteger40pH live calibrated value<br>(pH x 100)For example<br>725 = 7.25 pHPb2VoltsInteger41mV live valueFor example<br>535 = 53.5 mVPb2CondIntInteger42Cond Live Calibrated ValueFor example<br>3035 = 30.35 mS/cmPb2ProbeTypeInteger43Probe TypeInteger ValueSetting<br>0Pb2FilterTimeInteger44pH average filter time in secondsProfe example<br>2ORP<br>3Pb2LowInteger45pH low alarm value<br>(pH x 100)For example<br>425 = 4.25 pHPb2HighInteger46pH high alarm value<br>(pH x 100)For example<br>425 = 9.25 pHPb3PhIntInteger50pH live calibrated value<br>(pH x 100)For example<br>425 = 7.25 pHPb3VoltsInteger51mV live valueFor example<br>535 = 53.5 mVPb3CondIntInteger52Cond Live Calibrated Value<br>(pH x 100)For example<br>725 = 7.25 pHPb3ProbeTypeInteger53Probe TypeInteger ValueFor example<br>33 = 30.35 mS/cm                                                                                                    |                |            |    |                                    |              |               |                              |  |
| Pb2PhIntInteger40pH live calibrated value<br>$(pH \times 100)$ For example<br>725 = 7.25 pHPb2VoltsInteger41mV live valueFor example<br>535 = 53.5 mVPb2CondIntInteger42Cond Live Calibrated ValueFor example<br>3035 = 30.35 mS/cmPb2ProbeTypeInteger43Probe TypeInteger ValueSetting<br>0Pb2FilterTimeInteger44pH average filter time in secondsPb2LowInteger45pH low alarm value<br>(pH x 100)For example<br>2Pb2HighInteger46pH high alarm value<br>(pH x 100)For example<br>2Pb2HighInteger50pH live calibrated value<br>(pH x 100)For example<br>2Pb3PhIntInteger51mV live valueFor example<br>3035 = 30.35 mVPb3CondIntInteger52Cond Live Calibrated Value<br>(pH x 100)For example<br>3035 = 30.35 mVPb3ProbeTypeInteger53Probe TypeInteger ValuePb3ProbeTypeInteger53Probe TypeSetting                                                                                                    |                |            |    |                                    |              |               |                              |  |
| Pb2VoltsInteger41mV live value $725 = 7.25$ pHPb2CondIntInteger41mV live valueFor example<br>$535 = 53.5$ mVPb2CondIntInteger42Cond Live Calibrated Value $3035 = 30.35$ mS/cmPb2ProbeTypeInteger43Probe TypeInteger ValueSetting<br>0Pb2FilterTimeInteger44Probe TypeInteger ValueSettingPb2LowInteger45pH low alarm value<br>(pH x 100)For example<br>3ConductivityPb2HighInteger46pH live calibrated value<br>(pH x 100)For example<br>425 = 4.25 pHPb3PhIntInteger50pH live calibrated value<br>(pH x 100)For example<br>925 = 9.25 pHPb3VoltsInteger51mV live valueFor example<br>535 = 53.5 mVPb3CondIntInteger52Cond Live Calibrated Value<br>(pH x 100)For example<br>335 = 53.5 mVPb3ProbeTypeInteger53Probe TypeInteger ValueSetting                                                                                                    | Pb2PhInt       | Integer    | 40 | pH live calibrated value           |              | Fo            | or example                   |  |
| Pb2VoltsInteger41mV live valueFor example<br>535 = 53.5 mVPb2CondIntInteger42Cond Live Calibrated ValueFor example<br>3035 = 30.35 mS/cmPb2ProbeTypeInteger43Probe TypeInteger ValueSetting<br>0Pb2FilterTimeInteger44Probe TypeInteger ValueSetting<br>0Pb2LowInteger44pH average filter time in secondsPb2LowInteger45pH low alarm value<br>(pH x 100)For example<br>425 = 4.25 pHPb2HighInteger46pH high alarm value<br>(pH x 100)For example<br>425 = 9.25 pHPb3PhIntInteger50pH live calibrated value<br>(pH x 100)For example<br>925 = 9.25 pHPb3VoltsInteger51mV live valueFor example<br>535 = 53.5 mVPb3CondIntInteger52Cond Live Calibrated Value<br>(pH x 100)For example<br>335 = 53.5 mVPb3ProbeTypeInteger53Probe TypeInteger ValueSetting                                                                                                    |                |            | 41 | (pH x 100)                         |              | /25           | b = 7.25  pH                 |  |
| Pb2CondIntInteger42Cond Live Calibrated ValueFor example<br>3035 = 30.35 mS/cmPb2ProbeTypeInteger43Probe TypeInteger ValueSetting<br>0Pb2ProbeTypeInteger43Probe Type1pH2ORP3ConductivityPb2FilterTimeInteger44pH average filter time in secondsPb2LowInteger45pH low alarm value<br>(pH x 100)For example<br>425 = 4.25 pHPb2HighInteger46pH high alarm value<br>(pH x 100)For example<br>925 = 9.25 pHPb3PhIntInteger50pH live calibrated value<br>(pH x 100)For example<br>725 = 7.25 pHPb3VoltsInteger51mV live valueFor example<br>3035 = 53.5 mVPb3CondIntInteger52Cond Live Calibrated Value<br>3035 = 30.35 mS/cmFor example<br>3035 = 30.35 mS/cmPb3ProbeTypeInteger53Probe TypeInteger ValueFor example<br>3035 = 30.35 mS/cm                                                                                                    | Pb2Volts       | Integer    | 41 | mV live value                      |              | 535           | 5 = 53.5  mV                 |  |
| Pb2CondIntInteger42Cond Live Calibrated Value $3035 = 30.35 \text{ mS/cm}$ Pb2ProbeTypeInteger43Probe TypeInteger ValueSettingPb2ProbeTypeInteger43Probe Type1pH2ORP3ConductivityPb2FilterTimeInteger44pH average filter time in secondsPb2LowInteger45pH low alarm value<br>(pH x 100)For example<br>925 = 4.25 pHPb2HighInteger46pH high alarm value<br>(pH x 100)For example<br>925 = 9.25 pHPb3PhIntInteger50pH live calibrated value<br>(pH x 100)For example<br>535 = 53.5 mVPb3CondIntInteger51mV live valueFor example<br>535 = 53.5 mVPb3ProbeTypeInteger53Probe TypeInteger ValueSettingPb3ProbeTypeInteger53Probe TypeInteger ValueSetting                                                                                                    |                | <b>T</b> . | 12 |                                    | N/ 1         | Fo            | or example                   |  |
| Pb2ProbeTypeInteger43Probe TypeInteger ValueSetting<br>0Pb2ProbeTypeInteger43Probe Type1 $pH$ 2 $ORP$ 2 $ORP$ 3ConductivityPb2FilterTimeInteger44 $pH$ average filter time in secondsPb2LowInteger45 $pH$ low alarm value<br>$(pH x 100)$ For example<br>425 = 4.25 pHPb2HighInteger46 $pH$ high alarm value<br>$(pH x 100)$ For example<br>925 = 9.25 pHPb3PhIntInteger50 $pH$ live calibrated value<br>$(pH x 100)$ For example<br>725 = 7.25 pHPb3VoltsInteger51 $mV$ live valueFor example<br>535 = 53.5 mVPb3CondIntInteger52Cond Live Calibrated Value<br>$3035 = 30.35$ mS/cmPb3ProbeTypeInteger53Probe TypeInteger ValuePb3ProbeTypeInteger53Probe TypeInteger Value                                                                                                    | Pb2CondInt     | Integer    | 42 | Cond Live Calibrated               | value        | 3035 =        | = 30.35 mS/cm                |  |
| Pb2ProbeTypeInteger43Probe Type $0$ OffProbe Type $1$ $pH$ $2$ $ORP$ $2$ $ORP$ $3$ $Conductivity$ Pb2FilterTimeInteger44 $pH$ average filter time in secondsPb2LowInteger $45$ $pH$ low alarm value<br>( $pH \times 100$ )For example<br>$425 = 4.25 pH$ Pb2HighInteger $46$ $pH$ high alarm value<br>( $pH \times 100$ )For example<br>$925 = 9.25 pH$ Pb3PhIntInteger $50$ $pH$ live calibrated value<br>( $pH \times 100$ )For example<br>$725 = 7.25 pH$ Pb3VoltsInteger $51$ $mV$ live valueFor example<br>$535 = 53.5 mV$ Pb3CondIntInteger $52$ $Cond$ Live Calibrated Value<br>$3035 = 30.35 mS/cm$ For example<br>$3035 = 30.35 mS/cm$ Pb3ProbeTypeInteger $53$ Probe TypeInteger ValueSetting                                                                                                    |                |            |    |                                    | Intege       | er Value      | Setting                      |  |
| Pb2ProbeTypeInteger43Probe Type1pH2ORP3ConductivityPb2FilterTimeInteger44pH average filter time in secondsPb2LowInteger45pH low alarm value<br>(pH x 100)For example<br>425 = 4.25 pHPb2HighInteger46pH high alarm value<br>(pH x 100)For example<br>925 = 9.25 pHPb3PhIntInteger50pH live calibrated value<br>(pH x 100)For example<br>725 = 7.25 pHPb3VoltsInteger51mV live valueFor example<br>535 = 53.5 mVPb3CondIntInteger52Cond Live Calibrated Value<br>3035 = 30.35 mS/cmFor example<br>53Pb3ProbeTypeInteger53Probe TypeInteger ValueSetting                                                                                                    |                |            |    |                                    |              | 0             | Off                          |  |
| 2 $ORP$ Pb2FilterTimeInteger44pH average filter time in secondsPb2LowInteger45pH low alarm value<br>(pH x 100)For example<br>425 = 4.25 pHPb2HighInteger46pH high alarm value<br>(pH x 100)For example<br>925 = 9.25 pHPb3PhIntInteger50pH live calibrated value<br>(pH x 100)For example<br>925 = 7.25 pHPb3VoltsInteger51mV live valueFor example<br>535 = 53.5 mVPb3CondIntInteger52Cond Live Calibrated Value<br>8035 = 30.35 mS/cmFor example<br>535 = 53.5 mS/cm                                                                                                    | Pb2ProbeType   | Integer    | 43 | Probe Type                         |              | 1             | рН                           |  |
| Pb2FilterTimeInteger44PH average filter time in secondsPb2LowInteger45pH low alarm value<br>(pH x 100)For example<br>425 = 4.25 pHPb2HighInteger46pH high alarm value<br>(pH x 100)For example<br>925 = 9.25 pHPb3PhIntInteger50pH live calibrated value<br>(pH x 100)For example<br>725 = 7.25 pHPb3VoltsInteger51mV live valueFor example<br>535 = 53.5 mVPb3CondIntInteger52Cond Live Calibrated Value<br>3035 = 30.35 mS/cmFor example<br>535 = 53.5 mS/cm                                                                                                    |                |            |    |                                    |              | 2             | ORP                          |  |
| Pb2FilterTimeInteger44pH average filter time in secondsPb2LowInteger45pH low alarm value<br>$(pH \times 100)$ For example<br>$425 = 4.25 pH$ Pb2HighInteger46pH high alarm value<br>$(pH \times 100)$ For example<br>$925 = 9.25 pH$ Pb3PhIntInteger50pH live calibrated value<br>$(pH \times 100)$ For example<br>$725 = 7.25 pH$ Pb3VoltsInteger51mV live valueFor example<br>$535 = 53.5 mV$ Pb3CondIntInteger52Cond Live Calibrated Value<br>$3035 = 30.35 mS/cm$ For example<br>$3035 = 30.35 mS/cm$                                                                                                    |                |            |    |                                    |              | 3             | Conductivity                 |  |
| $\begin{array}{c c c c c c c c c c c c c c c c c c c $                                                                                                    | Pb2FilterTime  | Integer    | 44 | pH average                         | e filter tir | ne in seco    | onds                         |  |
| Pb2HighInteger46pH high alarm value<br>(pH x 100)For example<br>925 = 9.25 pHPb3PhIntInteger50pH live calibrated value<br>(pH x 100)For example<br>725 = 7.25 pHPb3VoltsInteger51mV live valueFor example<br>535 = 53.5 mVPb3CondIntInteger52Cond Live Calibrated Value<br>3035 = 30.35 mS/cmFor example<br>535 = 53.5 mVPb3ProbeTypeInteger53Probe TypeInteger ValueSetting                                                                                                    | Pb2Low         | Integer    | 45 | pH low alarm val                   | ue           | Fo            | or example                   |  |
| Pb2HighInteger46pH High alarm value<br>(pH x 100)Por example<br>925 = 9.25 pHPb3PhIntInteger50pH live calibrated value<br>(pH x 100)For example<br>725 = 7.25 pHPb3VoltsInteger51mV live valueFor example<br>535 = 53.5 mVPb3CondIntInteger52Cond Live Calibrated ValueFor example<br>3035 = 30.35 mS/cmPb3ProbeTypeInteger53Probe TypeInteger ValueSetting                                                                                                    |                | _          |    | (PFLX 100)                         |              | 423           | $p = 4.25 \mu \Pi$           |  |
| Pb3PhInt Integer 50 pH live calibrated value<br>(pH x 100) For example<br>725 = 7.25 pH   Pb3Volts Integer 51 mV live value For example<br>535 = 53.5 mV   Pb3CondInt Integer 52 Cond Live Calibrated Value For example<br>3035 = 30.35 mS/cm   Pb3ProbeType Integer 53 Probe Type Integer Value Setting                                                                                                    | Pb2High        | Integer    | 46 |                                    |              |               |                              |  |
| Pb3PhIntInteger50pH live calibrated value<br>(pH x 100)For example<br>725 = 7.25 pHPb3VoltsInteger51mV live valueFor example<br>535 = 53.5 mVPb3CondIntInteger52Cond Live Calibrated ValueFor example<br>3035 = 30.35 mS/cmPb3ProbeTypeInteger53Probe TypeInteger ValueSetting                                                                                                    |                |            |    | (011 × 100)                        |              | 52.           | 5 – 5.25 pm                  |  |
| Pb3PhIntInteger50pH live calibrated value<br>(pH x 100)For example<br>725 = 7.25 pHPb3VoltsInteger51mV live valueFor example<br>535 = 53.5 mVPb3CondIntInteger52Cond Live Calibrated ValueFor example<br>3035 = 30.35 mS/cmPb3ProbeTypeInteger53Probe TypeInteger ValueSetting                                                                                                    |                |            |    |                                    |              |               |                              |  |
| Pb3PhIntInteger50printee calibrated valueFor examplePb3VoltsInteger51mV live value725 = 7.25 pHPb3CondIntInteger51mV live value535 = 53.5 mVPb3ProbeTypeInteger52Cond Live Calibrated ValueFor example<br>3035 = 30.35 mS/cmPb3ProbeTypeInteger53Probe TypeInteger ValueSetting                                                                                                    |                |            |    | nH live calibrated w               | alue         | Er            | or example                   |  |
| Pb3Volts Integer 51 mV live value For example<br>535 = 53.5 mV   Pb3CondInt Integer 52 Cond Live Calibrated Value For example<br>3035 = 30.35 mS/cm   Pb3ProbeType Integer 53 Probe Type Integer Value Setting                                                                                                    | Pb3PhInt       | Integer    | 50 | (nH x 100)                         | uluc         | 72            | 5 = 7.25  nH                 |  |
| Pb3VoltsInteger51mV live value1 of examplePb3CondIntInteger52Cond Live Calibrated Value535 = 53.5 mVPb3ProbeTypeInteger53Probe TypeInteger ValueSetting                                                                                                    |                |            | 51 |                                    |              | Fr            | or example                   |  |
| Pb3CondIntInteger52Cond Live Calibrated ValueFor example<br>3035 = 30.35 mS/cmPb3ProbeTypeInteger53Probe TypeInteger ValueSetting                                                                                                    | Pb3Volts       | Integer    |    | mV live value                      |              | 535           | 5 = 53.5  mV                 |  |
| Pb3ProbeType Integer 53 Probe Type Integer Value Setting                                                                                                    | Pb3CondInt     | Integer    | 52 | Cond Live Calibrated               | Value        | Fc<br>3035 =  | or example<br>= 30.35 mS/cm  |  |
|                                                                                                    | Pb3ProbeType   | Integer    | 53 | Probe Type                         | Intege       | er Value      | Setting                      |  |

|                  |            |    |                      |                       | 0                   | Off                    |  |      |
|------------------|------------|----|----------------------|-----------------------|---------------------|------------------------|--|------|
|                  |            |    |                      |                       | 1                   | pН                     |  |      |
|                  |            |    |                      |                       | 2                   | ORP                    |  |      |
|                  |            |    |                      |                       | 3                   | Conductivity           |  |      |
| Pb3FilterTime    | Integer    | 54 | pH average           | e filter tir          | ne in sec           | onds                   |  |      |
|                  | <br>-      |    | pH low alarm val     | ue                    | Fo                  | or example             |  |      |
| Pb3Low           | Integer    | 55 | (pH x 100)           |                       | 425                 | 5 = 4.25  pH           |  |      |
|                  | <b>.</b> . |    | pH high alarm val    | ue                    | Fo                  | or example             |  |      |
| Pb3High          | Integer    | 56 | (pH x 100)           |                       | 925                 | 5 = 9.25 pH            |  |      |
|                  |            |    |                      |                       |                     |                        |  |      |
|                  |            |    |                      |                       |                     |                        |  |      |
|                  |            |    | pH live calibrated v | alue                  | Fc                  | or example             |  |      |
| Pb4PhInt         | Integer    | 60 | (pH x 100)           |                       | 725                 | 5 = 7.25  pH           |  |      |
|                  |            | 61 |                      |                       | Fc                  | or example             |  |      |
| Pb4Volts         | Integer    | •- | mV live value        |                       | 535                 | 5 = 53.5  mV           |  |      |
|                  |            |    |                      |                       | Fc                  | or example             |  |      |
| Pb4CondInt       | Integer    | 62 | Cond Live Calibrated | Value                 | 3035 =              | = 30.35 mS/cm          |  |      |
|                  |            |    |                      | Inteae                | r Value             | Settina                |  |      |
|                  |            |    |                      |                       | 0                   | Off                    |  |      |
| Pb4ProbeType     | Integer    | 63 | Probe Type           |                       | 1                   | nH                     |  |      |
| i b ii tobet ype | incegei    | 05 | i i obe i ype        |                       | 2                   | ORP                    |  |      |
|                  |            |    |                      |                       |                     | Conductivity           |  |      |
| Pb4FilterTime    | Integer    | 64 | nH average           | nH average filter tin |                     | filter time in seconds |  | onds |
|                  | integer    |    | nH low alarm val     |                       | Fr                  | onus<br>or evample     |  |      |
| Pb4Low           | Integer    | 65 | $(nH \times 100)$    | uc                    | 421                 | 5 - 4.25  nH           |  |      |
|                  |            |    | nH high alarm val    |                       |                     | or evample             |  |      |
| Pb4High          | Integer    | 66 | (pH x 100)           |                       | 92                  | 5 = 9.25  nH           |  |      |
|                  |            |    | (011 × 100)          |                       | 52.                 | 5 – 5.25 pm            |  |      |
|                  |            |    |                      |                       |                     |                        |  |      |
|                  |            |    |                      |                       | Fr                  | or example             |  |      |
| Temp             | Integer    | 70 | Temperature          |                       | 2555 =              | 255 5K display         |  |      |
| remp             | integer    | 70 | (Kelvin x 10)        |                       | still               | still shows C or F     |  |      |
|                  |            |    | Temp active sensor   | node                  | 5011                |                        |  |      |
| Temp Node        | Integer    | 71 | number (where to re  | ad T)                 | 1,                  | , 2, 3, or 4           |  |      |
|                  |            |    |                      | Interre               | r Value             | Settina                |  |      |
| TemnMode         | Integer    | 72 | Temp mode            | incege                | <u>ו אמועכ</u><br>ו | Auto                   |  |      |
| rempriode        | inceger    | 72 | remp mode            |                       | <u>,</u><br>1       | Manual                 |  |      |
|                  |            |    |                      | Intege                | r Value             | Settina                |  |      |
| Templ Inits      | Integer    | 73 | Temp units           | incege                | <u>ו אמומכ</u><br>ו | C (Celsius)            |  |      |
| remponits        | integer    | /5 | remp units           |                       | 1                   | F (Fahrenheit)         |  |      |
|                  |            |    |                      |                       | L                   |                        |  |      |
|                  |            |    | PO1 final calibrated |                       |                     |                        |  |      |
| PO1              | Integer    | 90 | value                |                       |                     |                        |  |      |
| PO1Span          | Integer    | Q1 |                      | Full                  | scale vali          | e for display          |  |      |
| POILInits        | Integer    | 92 | PO1 units            | 1 un                  | <u>ع % م</u>        | tc                     |  |      |
| 10101113         | Integer    | 52 |                      | Interre               | r Value             | Sottina                |  |      |
| PO1PunMode       | Integer    | 03 | Pun Mode             | incge                 | <u>י ימומכ</u><br>ר | Manual                 |  |      |
| FOIRUIIMOUE      | Integel    | 22 |                      |                       | J<br>1              |                        |  |      |
|                  | Intogor    | 0/ | Manual Value         |                       | Llear ad            | justablo               |  |      |
| FUIMAINA         | Integer    | דע |                      |                       | USEI du             | านรเฉมเซ               |  |      |
|                  | Integra    | 05 | DID Control mode     | Into -                | r \/al              | Catting                |  |      |
| PIDCTIMOde       | Integer    | 95 | PID Control mode     | Intege                | r value             | Setting                |  |      |

|         |                                                                                                    |                                                                                                    | 0                                                                                                    | Off                                                                                                    |
|---------|----------------------------------------------------------------------------------------------------|----------------------------------------------------------------------------------------------------|----------------------------------------------------------------------------------------------------|----------------------------------------------------------------------------------------------------|
|         |                                                                                                    |                                                                                                    | 1                                                                                                    | Flow                                                                                                    |
|         |                                                                                                    |                                                                                                    | 2                                                                                                    | Set Point                                                                                                    |
|         |                                                                                                    |                                                                                                    | 2                                                                                                    | Compound                                                                                                    |
|         |                                                                                                    |                                                                                                    | 5                                                                                                    | Loop                                                                                                    |
| Integer | 96                                                                                                    | PID set point based                                                                                                    | Soloct 1                                                                                                    | 2 3 or 4                                                                                                    |
| Integer | 30                                                                                                    | on which channel                                                                                                    | Jelett 1,                                                                                                    | 2, 3, 01 4                                                                                                    |
| Integer | 97                                                                                                    | PID Set Point                                                                                                    | User selec                                                                                                    | ted value                                                                                                    |
| Integer | 98                                                                                                    | PID Dead Band                                                                                                    | User selec                                                                                                    | ted value                                                                                                    |
| Integer | 99                                                                                                    | PID Integral Value                                                                                                    | Ex. 200 =                                                                                                    | = 20.0 %                                                                                                    |
|         |                                                                                                    |                                                                                                    |                                                                                                    |                                                                                                    |
| Integer | 100                                                                                                    | AO1 Mode                                                                                                    |                                                                                                    |                                                                                                    |
| Integer | 101                                                                                                    | AO2 Mode                                                                                                    | 0=PO1, 1=Prob                                                                                                    | e 1, 2=Probe 2,                                                                                                    |
| Integer | 102                                                                                                    | AO3 Mode                                                                                                    | 3=Probe 3, 4=P                                                                                                    | robe 4, 5=Temp                                                                                                    |
| Integer | 103                                                                                                    | AO4 Mode                                                                                                    |                                                                                                    |                                                                                                    |
|         |                                                                                                    |                                                                                                    |                                                                                                    |                                                                                                    |
| Integer | 104                                                                                                    | Alarm Status                                                                                                    | b0:DataLogAlm,<br>b2:Pb1HighAlm,<br>b4:Pb2HighAlm,<br>b5:Pb3LowAlm,b<br>b7:Pb4LowAlm,b<br>b9:TempAlm, b<br>b11:FlowLossAlm                                                                                                    | b1:Pb1LowAlm,<br>b3:Pb2LowAlm,<br>6:Pb3HighAlm,<br>8:Pb4HighAlm,<br>10:FlowLowAlm,<br>n, b12:ComError                                                                                                    |
|         |                                                                                                    |                                                                                                    |                                                                                                    | •                                                                                                    |
| Integer | 105                                                                                                    | Alarm Mode                                                                                                    | 0=nonlatching                                                                                                    | , 1 = latching                                                                                                    |
|         |                                                                                                    |                                                                                                    |                                                                                                    |                                                                                                    |
| Integer | 110                                                                                                    | Relay 1 mode                                                                                                    | 0=Ch1 Low, 1=Ch1                                                                                                    | High, 2=Ch2 Low,                                                                                                    |
| Integer | 111                                                                                                    | Relay 2 mode                                                                                                    | 3=Ch2 High, 4=Ch3 Low, 5=Ch3 High<br>6=Ch4 Low, 7=Ch4 High, 8=Flow Lo                                                                                                    |                                                                                                    |
| Integer | 112                                                                                                    | Relay 3 mode                                                                                                    |                                                                                                    |                                                                                                    |
| Integer | 113                                                                                                    | Relay 4 mode                                                                                                    | 9=Any                                                                                                    | Alarm                                                                                                    |
| Integer | 114                                                                                                    | Relay 1 State                                                                                                    |                                                                                                    |                                                                                                    |
| Integer | 115                                                                                                    | Relay 2 State                                                                                                    |                                                                                                    | 1 - 01                                                                                                    |
| Integer | 116                                                                                                    | Relay 3 State                                                                                                    | $U = UFF_{i}$                                                                                                    | T = ON                                                                                                    |
| Integer | 117                                                                                                    | Relay 4 State                                                                                                    |                                                                                                    |                                                                                                    |
|         | Integer<br>Integer<br>Integer<br>Integer<br>Integer<br>Integer<br>Integer<br>Integer<br>Integer<br>Integer<br>Integer<br>Integer<br>Integer<br>Integer<br>Integer<br>Integer<br>Integer<br>Integer<br>Integer<br>Integer<br>Integer<br>Integer<br>Integer<br>Integer<br>Integer<br>Integer | Integer96Integer97Integer98Integer98Integer99Integer100Integer101Integer102Integer103Integer103Integer104Integer105Integer110Integer111Integer112Integer113Integer113Integer114Integer115Integer116Integer117 | Integer96PID set point based<br>on which channelInteger97PID Set PointInteger98PID Dead BandInteger99PID Integral ValueInteger100AO1 ModeInteger101AO2 ModeInteger102AO3 ModeInteger103AO4 ModeInteger103AO4 ModeInteger104Alarm StatusInteger105Alarm ModeInteger110Relay 1 modeInteger111Relay 2 modeInteger112Relay 3 modeInteger113Relay 4 modeInteger114Relay 1 StateInteger115Relay 3 StateInteger116Relay 3 StateInteger117Relay 4 State | Integer96PID set point based<br>on which channelSelect 1,Integer97PID Set PointUser selectInteger98PID Dead BandUser selectInteger99PID Integral ValueEx. 200 =Integer100AO1 Mode0=PO1, 1=ProbInteger102AO3 Mode3=Probe 3, 4=PtInteger103AO4 Mode0=PO1, 1=ProbInteger103AO4 Mode0=PO1, 1=ProbInteger103AO4 Mode0=PO1, 1=ProbInteger103AO4 Mode0=PO1, 1=ProbInteger103AO4 Mode0=PO1, 1=ProbInteger103AO4 Mode0=PO1, 1=ProbInteger103AO4 Mode0=PO1, 1=ProbInteger103AO4 Mode0=PO1, 1=ProbInteger103AO4 Mode0=PO1, 1=ProbInteger104Alarm Statusb0:DataLogAlm,<br>b5:Pb3LowAlm, b<br>b7:Pb4LowAlm, b<br>b9:TempAlm, b1<br>b11:FlowLossAlmInteger105Alarm Mode0=nonlatchingInteger110Relay 1 mode<br>0=Ch1 Low, 1=Ch1<br>3=Ch2 High, 4=Ch2<br>3=Ch2 High, 4=Ch2 <br< td=""></br<> |

Table 13. Modbus RPH-260 Residual AnalyzerVariable Addresses, Register Values, and Features

| Variable / laar ebbeb/ (legister Valaes/ and Features |         |         |                                                   |  |  |  |  |
|-------------------------------------------------------|---------|---------|---------------------------------------------------|--|--|--|--|
| Name                                                  | Туре    | Address | Description                                       |  |  |  |  |
| Res1DP                                                | Integer | 10      | Resl 1 decimal position                           |  |  |  |  |
| Res1                                                  | Integer | 11      | Resl 1 final calibrated value                     |  |  |  |  |
| Res1Low                                               | Integer | 12      | Resl 1 low alarm value (0=off)                    |  |  |  |  |
| Resl1High                                             | Integer | 13      | Resl 1 High Alarm value                           |  |  |  |  |
| Resl1FlowStopEnb                                      | Integer | 14      | Resl 1 sample water flow stop alarm enable        |  |  |  |  |
| Res1Span                                              | Integer | 15      | Resl 1 span                                       |  |  |  |  |
| Resl1Units                                            | Integer | 16      | Resl 1 engineering units (0=PPM, 1=mg/l)          |  |  |  |  |
| Resl1FilterTime                                       | Integer | 17      | Resl 1 Avg filter time (seconds)                  |  |  |  |  |
| Resl1ProbeType                                        | Integer | 18      | Resl 1 probe type (0=off, 1=F1, 2=F2, 3=T1, 4=F3) |  |  |  |  |
| Resl1pHProbe                                          | Integer | 19      | Resl 1 pH probe used for compensation (1 or 2)    |  |  |  |  |

| Resl1FlowStop    | Integer    | 92 | Resl 1 sample water flow (0=ok, 1=stopped) |                         |            |                 |
|------------------|------------|----|--------------------------------------------|-------------------------|------------|-----------------|
|                  |            |    |                                            |                         |            |                 |
| Res2DP           | Integer    | 20 | Resl 2                                     | Resl 2 decimal position |            |                 |
| Res2             | Integer    | 21 | Resl 2 fi                                  | nal calibi              | ated valu  | Je              |
| Res2Low          | Integer    | 22 | Resl 2 lov                                 | v alarm v               | alue (0=   | off)            |
| Resl2High        | Integer    | 23 | Resl 2                                     | High Ala                | rm value   | 1               |
| Resl2FlowStopEnb | Integer    | 24 | Resl 2 sample w                            | ater flow               | stop ala   | rm enable       |
| Res2Span         | Integer    | 25 |                                            | Resl 2 sp               | an         |                 |
| Resl2Units       | Integer    | 26 | Resl 2 engineer                            | ing units               | (0=PPM     | , 1=mg/l)       |
| Resl2FilterTime  | Integer    | 27 | Resl 2 Ave                                 | g filter tir            | ne (secor  | nds)            |
| Resl2ProbeType   | Integer    | 28 | Resl 2 probe type (0=off, 1=F              |                         | F1, 2=F2   | , 3=T1, 4=F3)   |
| Resl2pHProbe     | Integer    | 29 | Resl 2 pH probe u                          | sed for c               | ompensa    | tion (1 or 2)   |
| Resi2FlowStop    | Integer    | 93 | Resl 2 sample wa                           | ater flow               | (0=ok. 1   | =stopped)       |
|                  |            | 50 |                                            |                         |            | (accepted)      |
|                  |            |    | nH 1 live calibrated                       | valuo                   | Ec         | or ovamplo      |
| Ph1PhInt         | Integer    | 30 | $(nH \times 100)$                          | value                   | 72         | 5 - 7.25  nH    |
|                  |            |    | (prix 100)                                 | Intege                  | r Value    | Settina         |
|                  |            |    |                                            | incege                  | n<br>n     | Off             |
| Ph1ProheType     | Integer    | 31 | Prohe 1 Type                               |                         | 1          | nH              |
| ППТОВетуре       | incegei    | 51 | Пореттурс                                  |                         | 2          | OPD             |
|                  |            |    |                                            |                         | 2          | UNI             |
|                  |            |    |                                            |                         | 0=         | off 1=auto      |
| pH1CompMode      | Integer    | 32 | pH 1 Comp mode                             |                         |            | 2=manual        |
| PH1FilterTime    | Inteaer    | 33 | pH 1 average filter time in seconds        |                         |            | conds           |
| pH1Manual        | Integer    | 34 | pH 1 manual value                          |                         |            |                 |
| pH1Low           | Integer    | 35 | nH 1 low alarm value                       |                         |            |                 |
| pH1Ligh          | Integer    | 36 | nH 1 High Alarm Value                      |                         |            |                 |
| p                |            |    |                                            |                         |            |                 |
|                  |            |    |                                            |                         |            |                 |
|                  | <b>.</b> . | 10 | pH 2 live calibrated                       | value                   | Fo         | or example      |
| Ph2PhInt         | Integer    | 40 | (pH x 100)                                 |                         | 725        | 5 = 7.25 pH     |
|                  |            |    |                                            | Intege                  | r Value    | Setting         |
|                  |            |    |                                            |                         | 0          | Off             |
| Ph2ProbeType     | Integer    | 41 | Probe 2 Type                               |                         | 1          | рН              |
|                  | _          |    |                                            |                         | 2          | ORP             |
|                  |            |    |                                            |                         |            |                 |
| nH2ComnModo      | Integer    | 40 | nH 2 Comp mod                              |                         | 0=0        | off, 1=auto,    |
| phzcompilioue    | Integer    | 42 |                                            | le                      | 2          | 2=manual        |
| PH2FilterTime    | Integer    | 43 | pH 2 average                               | ge filter ti            | me in se   | conds           |
| pH2Manual        | Integer    | 44 | pH                                         | 2 manua                 | l value    |                 |
| pH2Low           | Integer    | 45 | pH 2                                       | low alar                | m value    |                 |
| pH2High          | Integer    | 46 | pH 2                                       | High Alar               | m Value    |                 |
|                  |            |    |                                            |                         |            |                 |
|                  |            |    | Temperature 1 For exam                     |                         | or example |                 |
| Temp1Show        | Integer    | 50 |                                            |                         | 2555 =     | 255.5K, display |
|                  |            |    |                                            | 1                       | still      | shows C or F    |
|                  |            |    |                                            | Intege                  | r Value    | Setting         |
| Temn1Mode        | Integer    | 51 | Temp 1 mode                                | (                       | )          | Off             |
|                  | Inceger    | 51 |                                            |                         | 1          | Auto            |
|                  |            |    |                                            |                         | 2          | Manual          |
| Temp1Units       | Integer    | 52 | Temp 1 units                               | Intege                  | r Value    | Setting         |

|                          |          |     |                                                                                                    | 0                                                 |                                                   | C (Celsius)                                                              |
|--------------------------|----------|-----|----------------------------------------------------------------------------------------------------|---------------------------------------------------|---------------------------------------------------|--------------------------------------------------------------------------|
|                          |          |     |                                                                                                    | 1                                                 |                                                   | F (Fahrenheit)                                                           |
|                          |          |     |                                                                                                    |                                                   |                                                   | · · ·                                                                    |
|                          |          |     | T                                                                                                    |                                                   | Fc                                                | r example                                                                |
| Temp2Show                | Integer  | 53  | Temperature 2                                                                                                    |                                                   | 2555 =                                            | 255.5K, display                                                          |
|                          | 5        |     | (Keivin x 10)                                                                                                    |                                                   | still :                                           | shows C or F                                                             |
|                          |          |     |                                                                                                    | Integer Value                                     |                                                   | Setting                                                                  |
| Tana 204 ada             | Tuto and | Γ4  | Tana 2 made                                                                                                    | 0                                                 |                                                   | Off                                                                      |
| Tempz™ode                | Integer  | 54  | Temp 2 mode                                                                                                    | 1                                                 |                                                   | Auto                                                                     |
|                          |          |     |                                                                                                    | 2                                                 |                                                   | Manual                                                                   |
|                          |          |     |                                                                                                    | Integer                                           | Value                                             | Setting                                                                  |
| Temp2Units               | Integer  | 55  | Temp 2 units                                                                                                    | 0                                                 |                                                   | C (Celsius)                                                              |
|                          | 5        |     |                                                                                                    | 1                                                 |                                                   | F (Fahrenheit)                                                           |
|                          |          |     |                                                                                                    |                                                   |                                                   |                                                                          |
| AO1Mode                  | Integer  | 60  | AO1 Mode                                                                                                    | 0=Res1                                            | . 1=Res                                           | 2, 2=pH/ORP1.                                                            |
| AO2Mode                  | Integer  | 61  | AO2 Mode                                                                                                    | 3=p                                               | ,<br>H/ORP2                                       | , 4=Temp1,                                                               |
| AO3Mode                  | Integer  | 62  | AO3 Mode                                                                                                    | 5=Tem                                             | ,<br>1p2, 6=0                                     | Cond, 7=Press,                                                           |
| AO4Mode                  | Integer  | 63  | AO4 Mode                                                                                                    |                                                   | 8=PO1,                                            | 9=PO2                                                                    |
|                          |          |     |                                                                                                    |                                                   |                                                   |                                                                          |
|                          |          |     | alarm status flag bits (<br>b2:Res1HighAlm, b3<br>b5:Res2HighAlm, b6<br>b8:pH1HighAlm, b9                                         | b0:DataLoss<br>:Res1Loss<br>:Res2Loss<br>:pH2LowA | ogAlm, b<br>Alm, b4<br>Alm, b7<br>Im, b10         | 01:Res1LowAlm,<br>:Res2LowAlm,<br>':pH1LowAlm,<br>:pH2HighAlm,           |
| AlarmStatus              | Integer  | 70  | b11:Temp1Alm, b12:Temp2Alm,<br>b13:Res1FlowStopAlm, b14:Res2FlowStopAlm,<br>b15:CondHighAlm,<br>b16:CondLowAlm, b17:PressHighAlm, |                                                   |                                                   | Alm,<br>pwStopAlm,<br>ghAlm,                                             |
|                          |          |     | b18:PressLov                                                                                                    | vAlm, b19                                         | :PressLc                                          | ssAlm,                                                                   |
|                          | <b>.</b> |     | b20                                                                                                    | :ComErroi                                         | rAlm)                                             | 4 1 1 1 1                                                                |
| AlarmMode                | Integer  | /1  | Alarm Mode                                                                                                    | 0=non                                             | 0=nonlatching, 1 = latching                       |                                                                          |
| Alarm I Ime              | Integer  | /2  | Alarm Delay Time                                                                                                    |                                                   | secc                                              | nas                                                                      |
|                          |          |     |                                                                                                    | 0_Dec 1                                           |                                                   | 1-Doc 1 High Alm                                                         |
| Relay1Mode               | Integer  | 80  | Relay 1 mode                                                                                                    | 2 = Res  1                                        | Low Alm.                                          | 3 = Res 1 High Alm,                                                      |
| Relay2Mode               | Integer  | 81  | Relay 2 mode                                                                                                    |                                                   | 4=pH/ORI                                          | P 1 Alarm,                                                               |
| Relay3Mode<br>Relay4Mode | Integer  | 82  | Relay 3 mode                                                                                                    | /5=pH<br>7=Flow 1<br>Ala<br>10=Cond I             | ORP 2 Ala<br>L Stop Ala<br>Irm, 9=Co<br>High Alm, | rm, 6=Any Alarm,<br>m, 8=Flow 2 Stop<br>nd Low Alm,<br>11=Press Low Alm, |
| Delevit                  | Tutogov  | 0.4 | Delay 1 Chata                                                                                                    |                                                   | 12=Press                                          | High Alm                                                                 |
| Relay1                   | Integer  | 84  | Relay 1 State                                                                                                    |                                                   |                                                   |                                                                          |
| Relay2                   | Integer  | 85  | Relay 2 State                                                                                                    | 0                                                 | $) = OFF_{i}$                                     | 1 = ON                                                                   |
| Relay3                   | Integer  | 86  | Relay 3 State                                                                                                    |                                                   | ,                                                 |                                                                          |
| Relay4                   | Integer  | 87  | Relay 4 State                                                                                                    |                                                   |                                                   |                                                                          |
|                          |          |     |                                                                                                    |                                                   |                                                   |                                                                          |
| DataLogEnb               | Integer  | 90  |                                                                                                    | (                                                 | J=0ff, 1                                          | enable                                                                   |
| DataLogTime              | Integer  | 91  | Interval                                                                                                    |                                                   | Seco                                              | onds                                                                     |
|                          | <u> </u> | 400 |                                                                                                    |                                                   |                                                   |                                                                          |
| CondEnb                  | Integer  | 100 | Conductivity Enable                                                                                                    |                                                   |                                                   |                                                                          |
| Cond                     | Integer  | 101 | Conductivity Live                                                                                                    | (mS x 1                                           | 00, ex.                                           | 125 = 1.25 mS)                                                           |
| CondLow                  | Integer  | 102 | Conducti                                                                                                    | vity Low a                                        | larm val                                          | ue                                                                       |
| CondHigh                 | Integer  | 103 | Conductivity high alarm value                                                                                                    |                                                   |                                                   |                                                                          |

| PressEnb         | Integer  | 110  | Pressure enable                                  |                                                    |  |
|------------------|----------|------|--------------------------------------------------|----------------------------------------------------|--|
| Press            | Integer  | 111  | Pressure live                                    | (0x30 = psi, 0x21=bar)                             |  |
| PressMa          | Integer  | 112  | Pressure live                                    | $(mA \times 100, ex. 425 = 4.25mA)$                |  |
| PressSpan        | Integer  | 113  | Pressure Span                                    |                                                    |  |
| PressLow         | Integer  | 114  | Pressur                                          | e low alarm value                                  |  |
| PressHigh        | Integer  | 115  | Pressur                                          | e high alarm value                                 |  |
| PressUnits       | Integer  | 116  | Pressure units                                   | (0=psi, 1=bar)                                     |  |
| FlowDP           | Integer  | 120  | Flow decimal position                            |                                                    |  |
| Flow             | Integer  | 121  | Flow Live                                        |                                                    |  |
| Flow Span        | Integer  | 122  | Flow Span                                        |                                                    |  |
| Flow Threshold   | Integer  | 123  | Flow threshold for PO1                           | Flow                                               |  |
| FlowMinCLC       | Integer  | 124  | Flow min to stop the R                           | esl in CLC mode                                    |  |
| FlowStop         | Integer  | 125  | Flow percent of FlowS                            | oan below which stop                               |  |
| Flow Low         | Integer  | 126  | Flow low alarm value (                           | 0=off)                                             |  |
| Flow Units       | Integer  | 127  | Flow engineering units                           | (0=%, 1=GPM, 2=MGD,                                |  |
|                  |          | 127  | 3=LPM, 4=MLD, 5=GP                               | PD, 6=M3/H)                                        |  |
| Flow Dosage      | Integer  | 128  | Flow dosage value (%)                            | )                                                  |  |
| Flow Filter Time | Integer  | 129  | Flow filter time (second                         | ds)                                                |  |
|                  |          |      |                                                  |                                                    |  |
| PID1CtrlMode     | Integer  | 130  | PID1 Ctrl mode (0=Off                            | f, 1=Flow, 2=SP, 3=Compound)                       |  |
| PID1Channel      | Integer  | 131  | PID1 Channel (0=Residual, 1=pH1, 2=ORP1, 3=Cond) |                                                    |  |
| PID1SetPOint     | Integer  | 132  | PID1 set point (Res or pH or ORP or Cond)        |                                                    |  |
| PID1DeadBand     | Integer  | 133  | PID1 dead band (Res,                             | pH, ORP, or Cond)                                  |  |
| PID1 Integral    | Integer  | 134  | PID1 integral value (%                           |                                                    |  |
|                  |          |      |                                                  | ·                                                  |  |
| PID2CtrlMode     | Integer  | 135  | PID2 Ctrl mode (0=0ff                            | f = Flow 2 = SP 3 = Compound)                      |  |
| PID2Channel      | Integer  | 136  | PID2 Channel (0-Resid                            | $f_{\text{ual}} = 1 - pH_1 - 2 - OPP_1 - 3 - Cond$ |  |
|                  | Integer  | 127  | PID2 cot point (Pos or                           | pH or OPP or Cond)                                 |  |
| PIDZSELFOIIIL    | Integer  | 120  | PID2 Set point (Res of                           |                                                    |  |
|                  | Integer  | 100  | PID2 dead Dalid (Res,                            |                                                    |  |
| PID2 Integral    | Integer  | 139  | PID2 Integral Value (%                           | )<br>                                              |  |
| 504              |          | 4.40 |                                                  |                                                    |  |
| P01              | Integral | 140  | PO1 final calibrated                             | value                                              |  |
| PO1Span          | Integral | 141  | PO1 span                                         |                                                    |  |
| PO1Units         | Integral | 142  | PO1 engineering units<br>3=KG/H, 4=GPH, 5=G      | (0=%, 1=PPD, 2= GR/h,<br>PM, 6=GPD)                |  |
| PO1Run Mode      | Integral | 143  | PO1 run mode (1=Aut                              | o, 2=Manual)                                       |  |
| PO1Manual        | Integral | 144  | PO1 Manual value                                 |                                                    |  |
|                  |          |      |                                                  |                                                    |  |
| PO2              | Integral | 150  | PO2 final calibrated value                       |                                                    |  |
| PO2Snan          | Integral | 151  | PO2 man                                          |                                                    |  |
|                  | Integral | 101  | PO2 engineering unit                             | te $(0-\% 1-DDD 2-CD/b)$                           |  |
| PO2Units         | Integral | 152  |                                                  | (0-70, 1-FFD, 2-GK/H, -CDM, 6-CDD)                 |  |
| DODUn Mada       | Integral | 150  | $3 - \frac{1}{10}, 1 + \frac{1}{10}$             | $\frac{1}{2}$                                      |  |
|                  | Integral | 153  |                                                  | uto, z=manuar)                                     |  |
| POzmanual        | Integral | 154  | POZ Manual value                                 |                                                    |  |

Table 14. Modbus RAH-280 Residual AnalyzerVariable Addresses, Register Values, and Features

| Name           | Туре    | Address | ss Description                 |                     |               |                                     |  |
|----------------|---------|---------|--------------------------------|---------------------|---------------|-------------------------------------|--|
|                |         |         |                                | Hexadecimal V       | /alue         | Float Scale Factor                  |  |
|                |         |         | Flow                           | 0x50                |               | x 1                                 |  |
| **FlowDP       | Hex     | 20      | decimal                        | 0x31                |               | x 10                                |  |
|                |         |         | position                       | 0x22                |               | x 100                               |  |
|                |         |         |                                | 0x13                |               | x 1000                              |  |
| Flow           | Integer | 21      |                                | Flow li             | ve            |                                     |  |
| FlowSpan       | Integer | 22      |                                | Flow sp             | ban           |                                     |  |
| FlowThreshold  | Integer | 23      |                                | Flow threshold f    | or PO1        | LFlow                               |  |
| FlowMinCLC     | Integer | 24      | Flov                           | w min to stop Re    | esl in C      | LC mode                             |  |
| FlowStop       | Integer | 25      | Percent of Flo                 | wSpan below         |               | For example                         |  |
|                | Incoger | 20      | which                          | n stop              | 1             | 0 = 10% of span                     |  |
| FlowLow        | Integer | 26      | F                              | low low alarm v     | alue ((       | D=Off)                              |  |
|                |         |         | Intege                         | r Value             | -             | Setting                             |  |
|                |         |         | (                              | 0                   |               | %                                   |  |
|                |         |         |                                | 1                   | -             | GPM                                 |  |
| FlowUnits      | Integer | 27      |                                | 2                   |               | MGD                                 |  |
|                | Incoger |         |                                | 3                   |               | LPM                                 |  |
|                |         |         | 4                              | 4                   |               | MLD                                 |  |
|                |         |         |                                | 5                   |               | GPD                                 |  |
|                |         |         | (                              | 5                   |               | m <sup>3</sup> /hour                |  |
| FlowDosage     | Integer | 28      | Flow dosage value              |                     |               | For example                         |  |
| Tionboodge     | incegei | 20      | (% x 100)                      |                     |               | 125 = 1.25%                         |  |
| FlowFilterTime | Integer | 29      | Flow average filter time in se |                     | seconds       |                                     |  |
|                |         |         |                                |                     |               |                                     |  |
| ResIDP         | Integer | 30      |                                | Resl decimal        | positio       | on                                  |  |
| Resl           | Integer | 31      |                                | Resl final calibr   | ated v        | l value                             |  |
| ReslLow        | Integer | 32      |                                | Resl low alarm v    | alue (0=off)  |                                     |  |
| ReslHigh       | Integer | 33      | F                              | Resl high alarm v   | alue (0=off)  |                                     |  |
| ReslFlowStop   | Integer | 34      | Resl sa                        | mple water flow     | (0=ok         | , 1=stopped)                        |  |
| ReslSpan       | Integer | 35      |                                | Resl sp             | an            |                                     |  |
| ReslUnits      | Integer | 36      | Resl er                        | ngineering units    | <u>(0=PP</u>  | M, 1=MG/L)                          |  |
| ReslFilterTime | Integer | 37      |                                | Resl filter time    | (secor        | nds)                                |  |
|                |         |         |                                |                     | 1             |                                     |  |
| PhInt          | Integer | 40      | pH live calib                  | brated value        |               | For example                         |  |
|                |         |         | (рн х                          | (100)               | <u> </u>      | 725 = 7.25  pH                      |  |
| PhMode         | Integer | 41      | pH mode (                      | 0=off, 1=auto, 2    | 2=mar         | iual, 3=monitor)                    |  |
| pHFilterTime   | Integer | 42      | рH                             | l average filter ti | <u>me in</u>  | seconds                             |  |
| pHManual       | Integer | 43      |                                | Manual v            | alue          |                                     |  |
| Pb1Low         | Integer | 44      | pH low al<br>(pH x             | arm value           |               | For example $425 = 4.25 \text{ pH}$ |  |
| Dh1Ulat        | Tabers  | 45      | pH high alarm value            |                     |               | For example                         |  |
| PDIHigh        | Integer | 45      | (pH x 100)                     |                     | 925 = 9.25 pH |                                     |  |
|                |         |         | ¥                              |                     |               | •                                   |  |
|                |         |         |                                |                     |               |                                     |  |
| OrpEnb         | Integer | 50      | ORP 6                          | enable              |               |                                     |  |
| ORPVolts       | Integer | 51      | ORP live v                     | value (mV)          |               |                                     |  |

| ORPFilterTime | Integer | 52  | ORP filter time wo                        | orking seconds                                                                                                |         |                                               |  |
|---------------|---------|-----|-------------------------------------------|----------------------------------------------------------------------------------------------------|---------|-----------------------------------------------|--|
| ORPLow        | Integer | 53  | ORF                                       | ORP Low Alarm Value                                                                                           |         |                                               |  |
| ORPHigh       | Integer | 54  | ORP High Alarm Value                      |                                                                                                    |         |                                               |  |
|               |         |     |                                           |                                                                                                    |         |                                               |  |
| CondEnb       | Integer | 60  | Conductivity enable                       |                                                                                                    |         |                                               |  |
| COndInt       | Integer | 61  | Conductivity live calibrated value in mS  |                                                                                                    |         |                                               |  |
| CondLow       | Integer | 63  | Conductivity Low Alarm Value              |                                                                                                    |         |                                               |  |
| CondHigh      | Integer | 64  | Conductivity High Alarm Value             |                                                                                                    |         |                                               |  |
|               |         |     |                                           |                                                                                                    |         |                                               |  |
| Temp          | Integer | 70  | Temperature<br>(Kelvin x 10)              | erature F<br>n x 10) stil                                                                                     |         | or example<br>255.5K, display<br>shows C or F |  |
| Temp Node     | Integer | 71  | Temp active sensor<br>number (where to re | node<br>ead T) 1                                                                                              |         | , 2, 3, or 4                                  |  |
|               | Integer |     | Temp mode                                 | Intege                                                                                                    | r Value | Setting                                       |  |
| TempMode      |         | 72  |                                           | 0                                                                                                    | )       | Auto                                          |  |
| -             |         |     |                                           | 1                                                                                                    | L       | Manual                                        |  |
|               | Integer | 73  | Temp units                                | Integer Value                                                                                                 |         | Setting                                       |  |
| TempUnits     |         |     |                                           | 0                                                                                                    |         | C (Celsius)                                   |  |
|               |         |     |                                           | 1                                                                                                    |         | F (Fahrenheit)                                |  |
|               |         |     |                                           |                                                                                                    |         |                                               |  |
| PO1           | Integer | 90  | PO1 final calibrated value                |                                                                                                    |         |                                               |  |
| PO1Span       | Integer | 91  | PO1 span                                  | Full scale value for display                                                                                  |         | ue for display                                |  |
| PO1Units      | Integer | 92  | PO1 units                                 | % etc                                                                                                    |         | etc                                           |  |
| PO1RunMode    | Integer | 93  | Run Mode                                  | Intege                                                                                                    | r Value | Setting                                       |  |
|               |         |     |                                           | 0                                                                                                    | )       | Manual                                        |  |
|               |         |     |                                           | 1                                                                                                    | L       | Auto                                          |  |
| PO1Manual     | Integer | 94  | Manual Value                              | User adjustable                                                                                               |         | justable                                      |  |
|               |         |     |                                           |                                                                                                    |         |                                               |  |
|               | Integer | 95  | PID Control mode                          | Integer                                                                                                    | r Value | Setting                                       |  |
| PIDCtrlMode   |         |     |                                           | 0                                                                                                    | )       | Off                                           |  |
|               |         |     |                                           | 1                                                                                                    | L       | Flow                                          |  |
|               |         |     |                                           | 2                                                                                                    | 2       | Set Point                                     |  |
|               |         |     |                                           | 3                                                                                                    | }       | Compound                                      |  |
| PIDChannel    | Integer | 96  | PID set point based<br>on which channel   | Select 1, 2, 3, or 4                                                                                          |         |                                               |  |
| PIDSetPoint   | Integer | 97  | PID Set Point                             | User selected value                                                                                           |         | cted value                                    |  |
| PIDDeadBand   | Integer | 98  | PID Dead Band                             | User selected value                                                                                           |         | cted value                                    |  |
| PIDIntegral   | Integer | 99  | PID Integral Value                        | Ex. 200 = 20.0 %                                                                                              |         | = 20.0 %                                      |  |
|               |         |     |                                           |                                                                                                    |         |                                               |  |
| AO1Mode       | Integer | 100 | AO1 Mode                                  |                                                                                                    |         |                                               |  |
| AO2Mode       | Integer | 101 | AO2 Mode                                  | 0=PO1, 1=Resl, 2=pH, 3=ORP,                                                                                   |         |                                               |  |
| AO3Mode       | Integer | 102 | AO3 Mode                                  | 4=Cond, 5=Temp                                                                                                |         |                                               |  |
| AO4Mode       | Integer | 103 | AO4 Mode                                  |                                                                                                    |         |                                               |  |
|               |         |     |                                           |                                                                                                    |         |                                               |  |
| AlarmStatus   | Integer | 104 | Alarm Status                              | b0:DataLogAlm, b1:ReslLowAlm,<br>b2:ReslHighAlm, b3:PHLowAlm,<br>b4:PHHighAlm,<br>b5:ORPLowAlm,b6:ORPHighAlm, |         |                                               |  |

|            |         |     |               | b7:CondLowAlm,b8:CondHighAlm,<br>b9:FlowLowalm,<br>b10:FlowLossAlm, b11:TempAlm,<br>b12:FlowStopAlm, b13:ComError |  |
|------------|---------|-----|---------------|----------------------------------------------------------------------------------------------------|--|
| AlarmMode  | Integer | 105 | Alarm Mode    | 0=nonlatching, 1 = latching                                                                                       |  |
|            |         |     |               |                                                                                                    |  |
| Relay1Mode | Integer | 110 | Relay 1 mode  | 0=Ch1 Low, 1=Ch1 High, 2=Ch2 Low,<br>3=Ch2 High, 4=Ch3 Low, 5=Ch3 High,                                           |  |
| Relay2Mode | Integer | 111 | Relay 2 mode  |                                                                                                    |  |
| Relay3Mode | Integer | 112 | Relay 3 mode  | 6=Ch4 Low, 7=Ch4 High, 8=Flow Low,                                                                                |  |
| Relay4Mode | Integer | 113 | Relay 4 mode  | 9=Any Alarm                                                                                                    |  |
| Relay1     | Integer | 114 | Relay 1 State | 0 = OFF, 1 = ON                                                                                                   |  |
| Relay2     | Integer | 115 | Relay 2 State |                                                                                                    |  |
| Relay3     | Integer | 116 | Relay 3 State |                                                                                                    |  |
| Relay4     | Integer | 117 | Relay 4 State |                                                                                                    |  |

#### VI. Troubleshooting

#### Consider the following points if having difficulty establishing communication:

- 1.) The master can request several addresses in one packet request, but the addresses have to be sequential.
- 2.) When the master requests data the slave node may not respond instantly because its running the program loop.
  - a. The SCADA has a parameter that can be set which is how long to wait for a response.
  - b. Another parameter is the polling interval- how often does the SCADA request data. If its too fast the slave node may not be ready.
  - c. You could try to increase those times and also only request 1 address in the packet from one of the addresses which is not working to see if the address can be read properly.
- 3.) Another issue is that there is very specific timing required for Modbus regarding the data packet and the interval timing between packets which nodes on the network use to determine when a packet ends and when a new packet begins.
  - a. Windows and Linux are not real time operating systems. So there is no way to ensure this timing in a Windows or Linux application program.
  - b. The solution is the interface hardware between the computer and the RS-485 network must handle this timing.
  - c. Good SCADA software accounts for this. Keep this in mind.